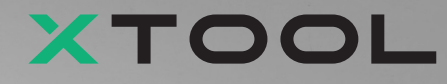

# 衣物印刷機多功能套組

# 快速入門指南

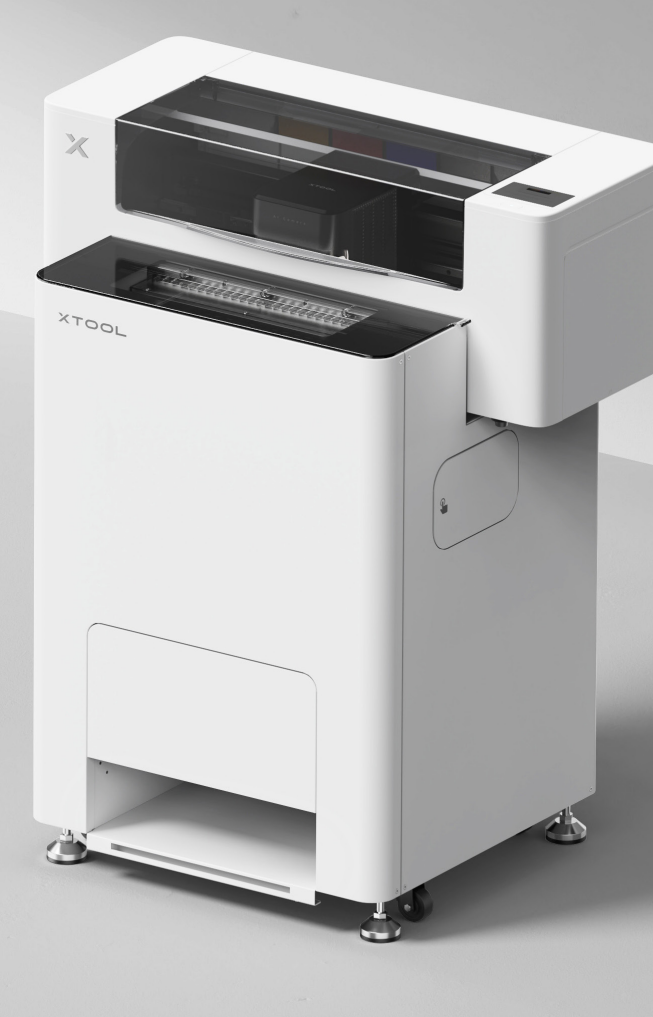

目錄

| 物品清單                     | 1  |
|--------------------------|----|
| 認識 xTool 衣物印刷機多功能套組      | 3  |
| 安裝 xTool OS1 抖粉烘烤機和衣物印刷機 | 5  |
| 使用 xTool OS1 抖粉烘烤機和衣物印刷機 | 23 |
| 常見問題                     | 26 |
|                          | 28 |

\*原始說明書的翻譯版本

## 物品清單

#### xTool 衣物打印机

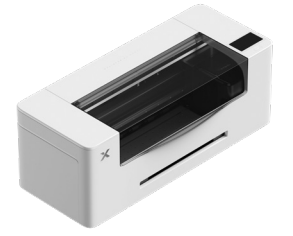

1 xTool 衣物印刷機

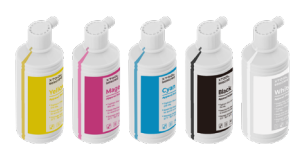

6 墨水 500 ml

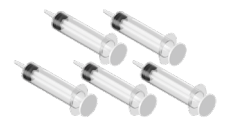

10 針筒

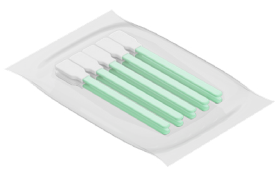

14)清潔棉棒

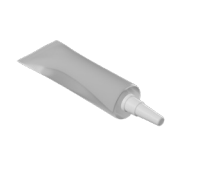

(18) 潤滑油

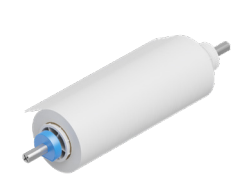

xTool 衣物印刷機滾軸
和捲筒膠膜 25 m

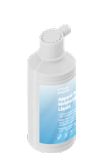

7 保濕液 500 ml

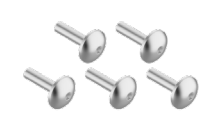

11 螺絲 M4\*16 (所提供之螺絲包含備用品。)

(15) 軟管

(19) 塑膠袋

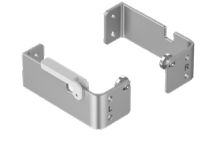

3 4 支架

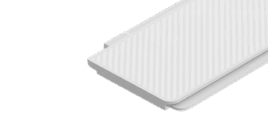

5 托盤

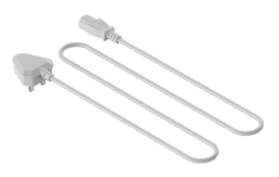

8 電源線

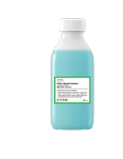

(12) 清潔液 100 ml

(16) 清潔布

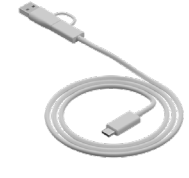

9 USB 連接線

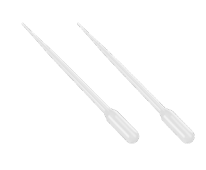

13 滴管

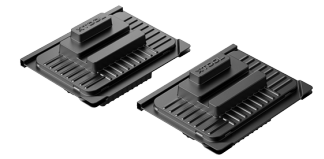

17) 噴頭保護盒

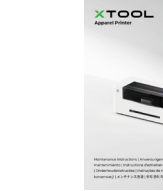

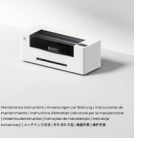

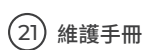

XTOL | Appendixe

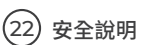

01

(20) 快速入門指南

#### xTool OS1 抖粉烘烤機

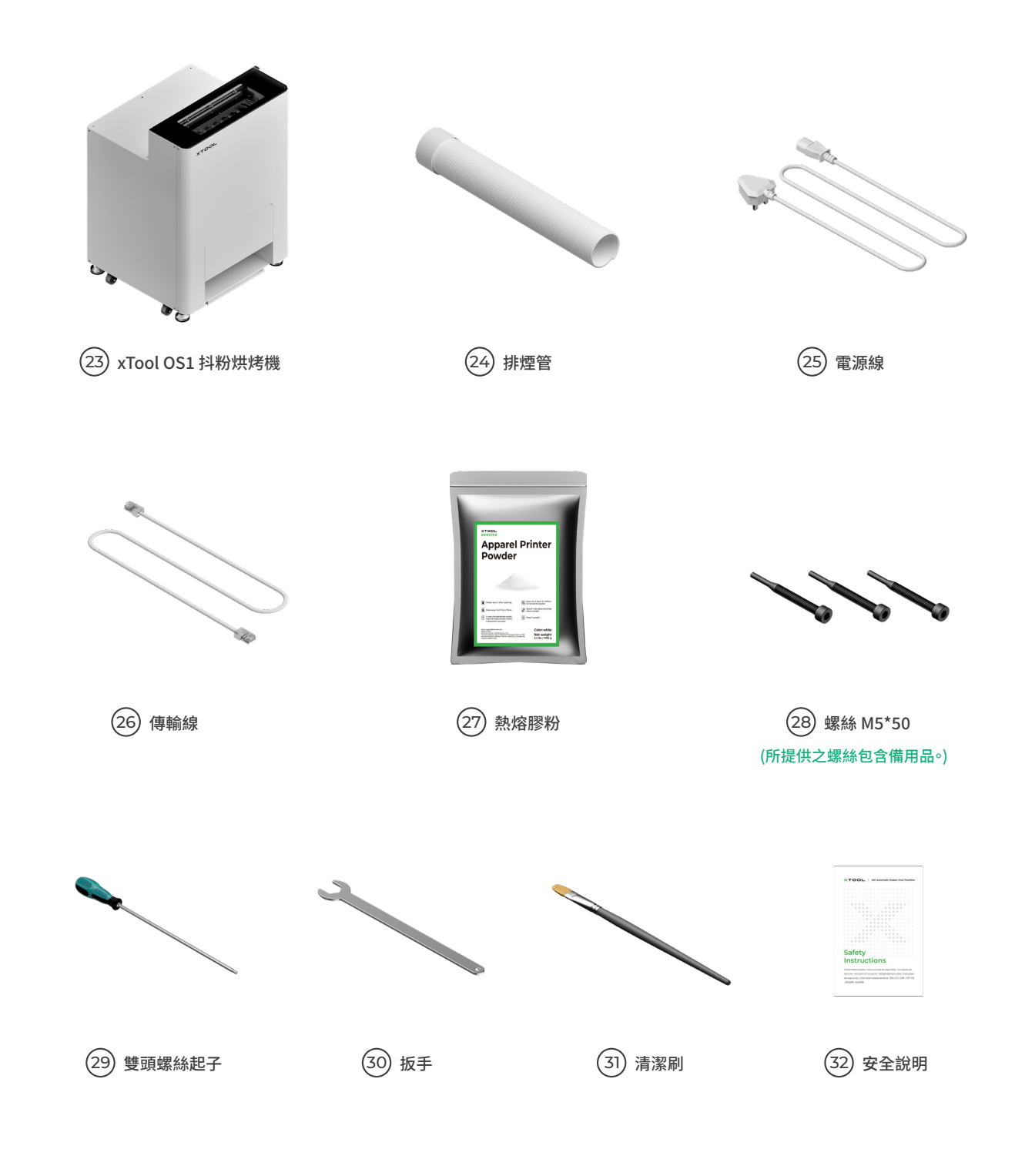

不同套組所附的電源線可能會有所不同,圖片僅供參考,請以實際材料為準。

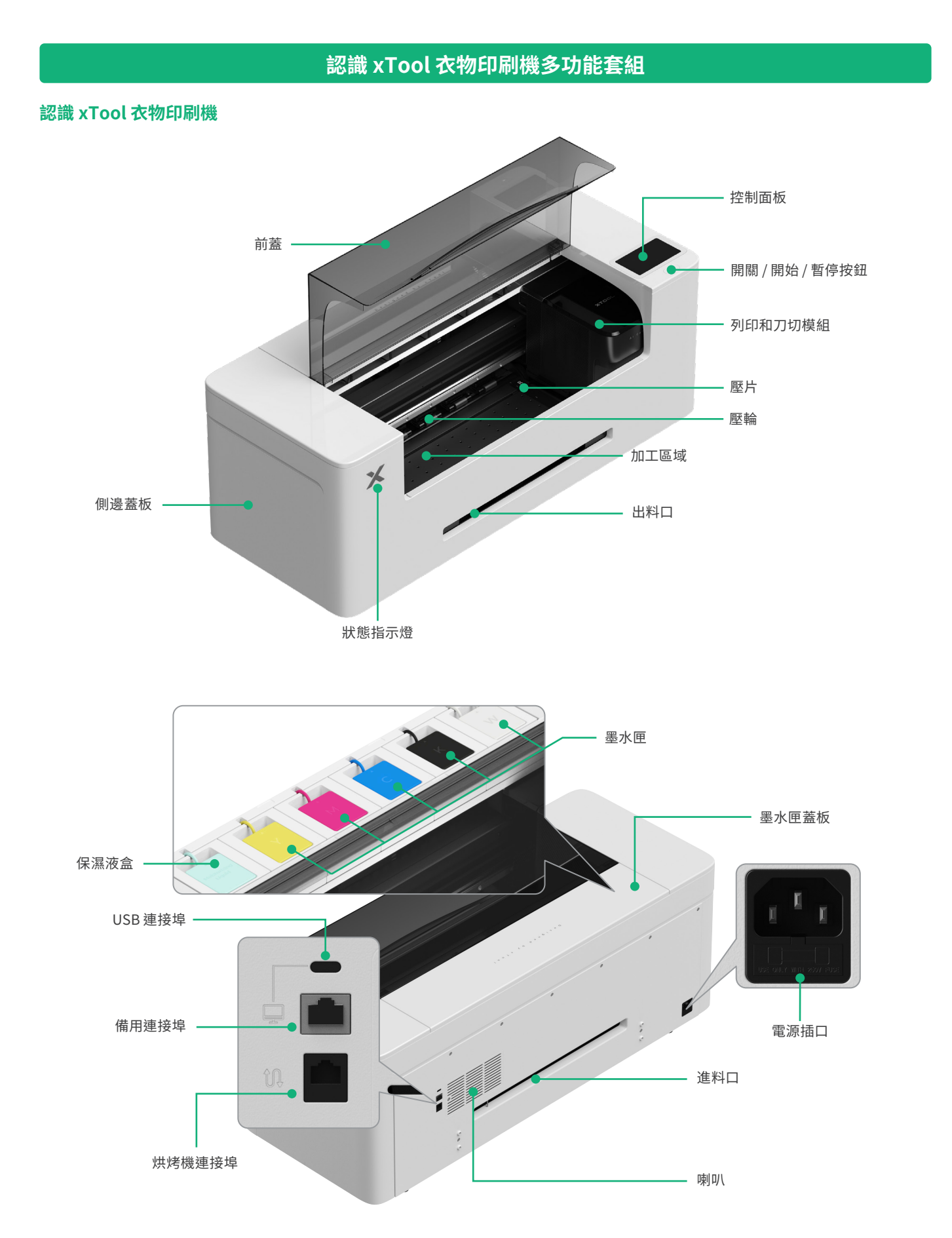

#### 

#### 認識 xTool OS1 抖粉烘烤機

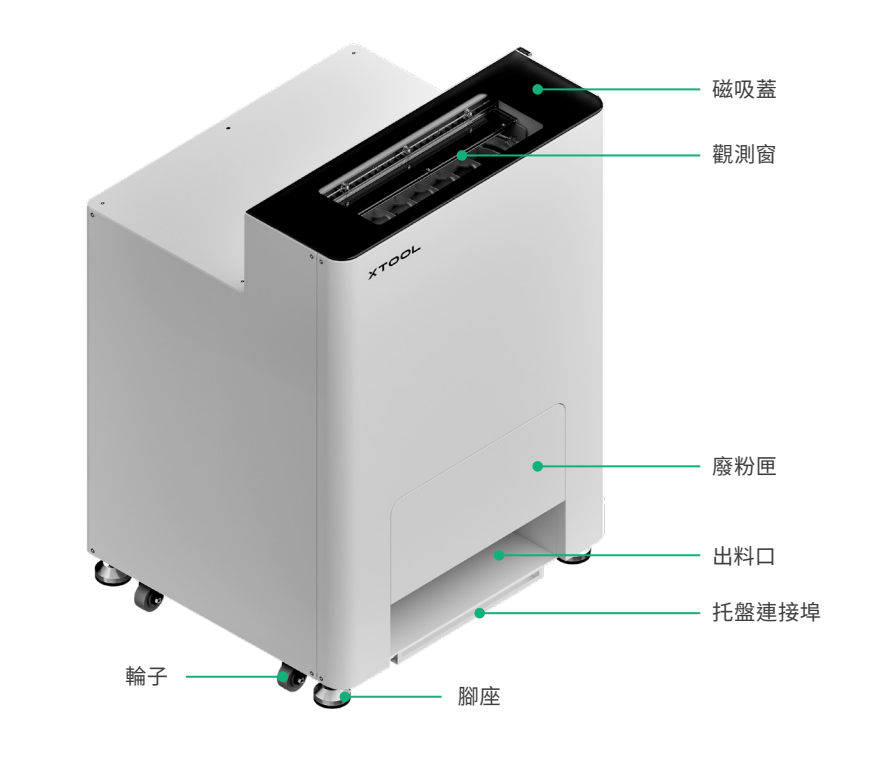

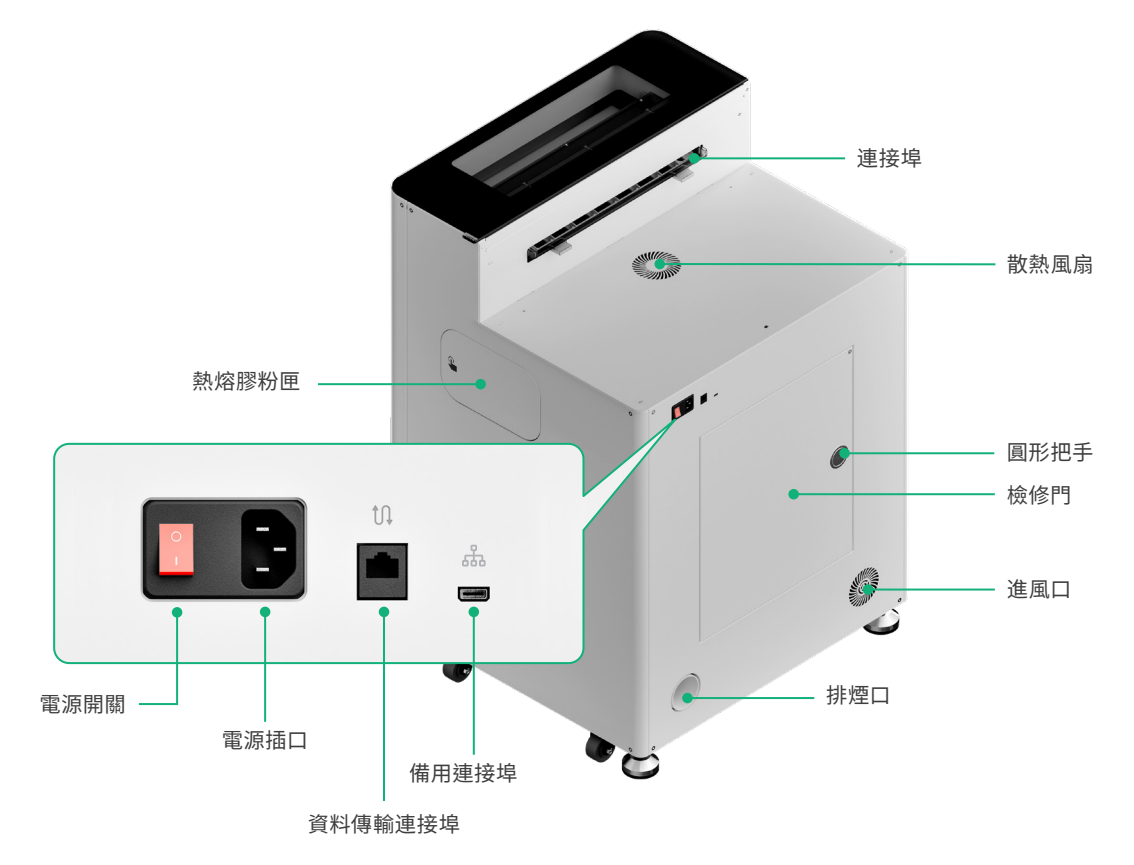

## 安裝 xTool OS1 抖粉烘烤機和衣物印刷機

### **]** 固定 xTool OS1 抖粉烘烤機

放置烘烤機時,請在後方預留至少1m的空間,兩側預留至少90cm,以便日後使用和維護。

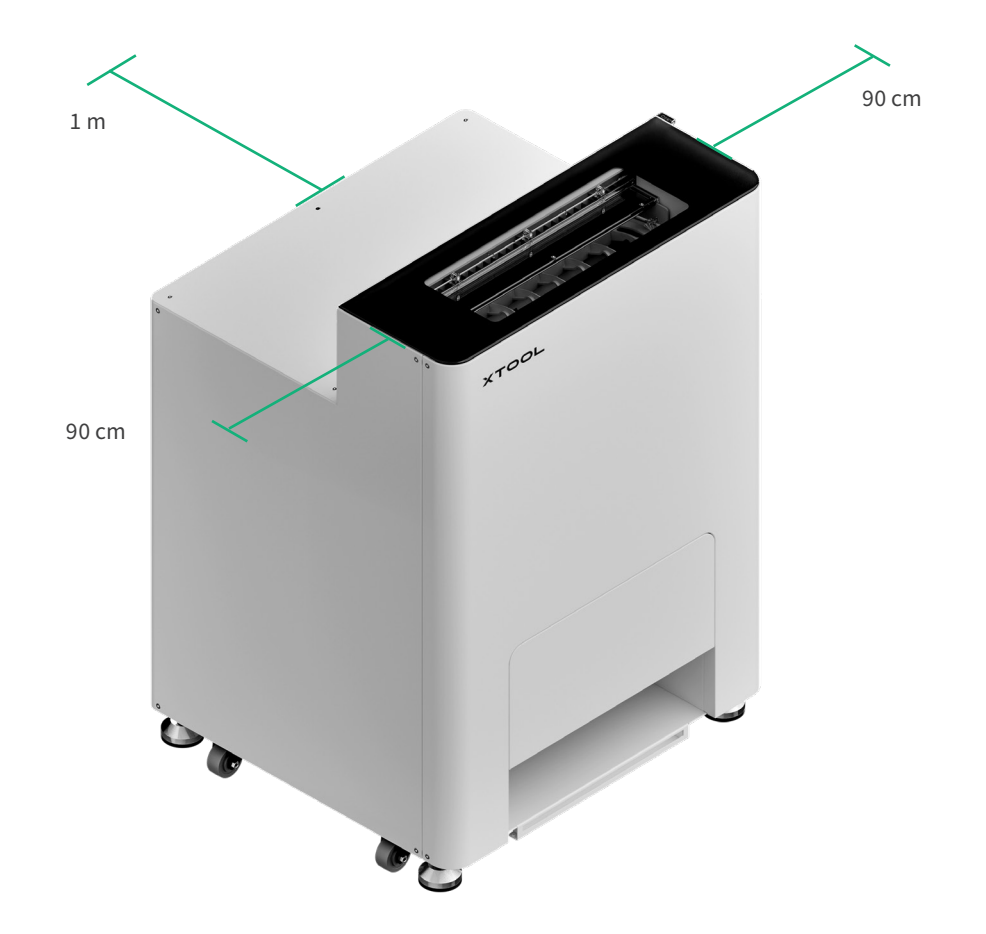

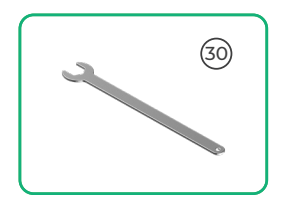

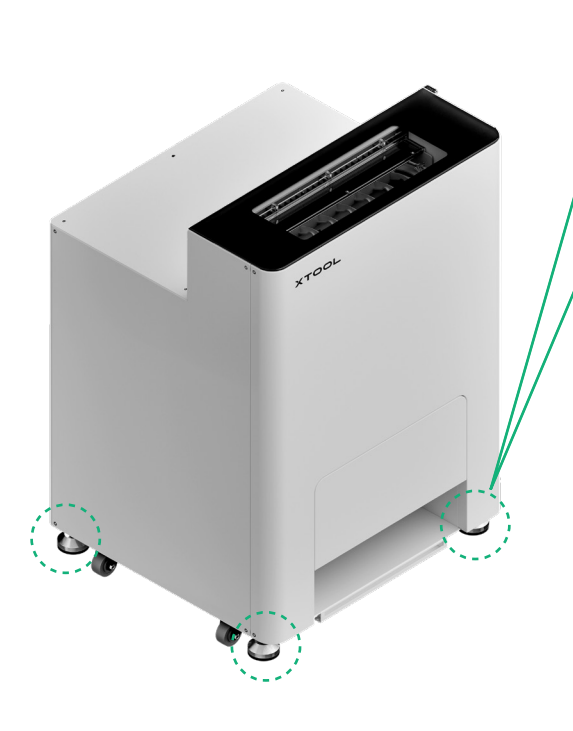

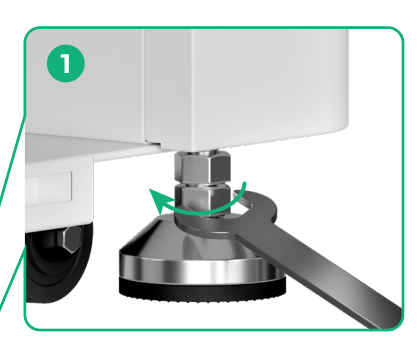

確定機器的放置位置後,①用扳手分別鬆開 四個腳座的第二個螺帽。

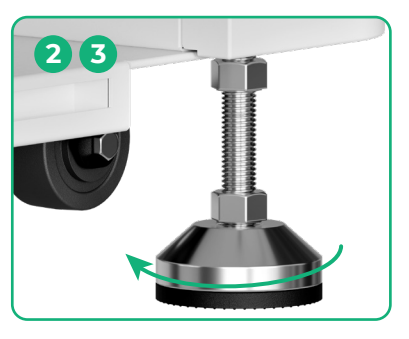

② 用手鬆開腳座,直到腳座接觸地面,③ 繼續鬆開腳座,直到旁邊的輪子稍微離地。

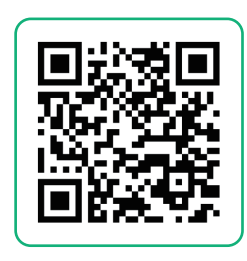

前往 support.xtool.com/article/2030, 或掃描 QR code 觀看安裝影片。

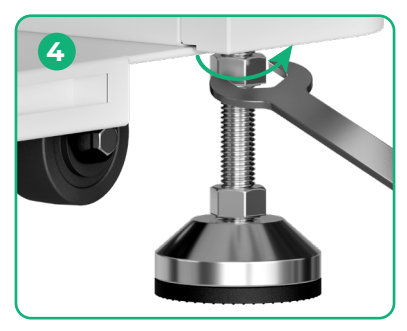

④用扳手鎖緊第一個螺帽。

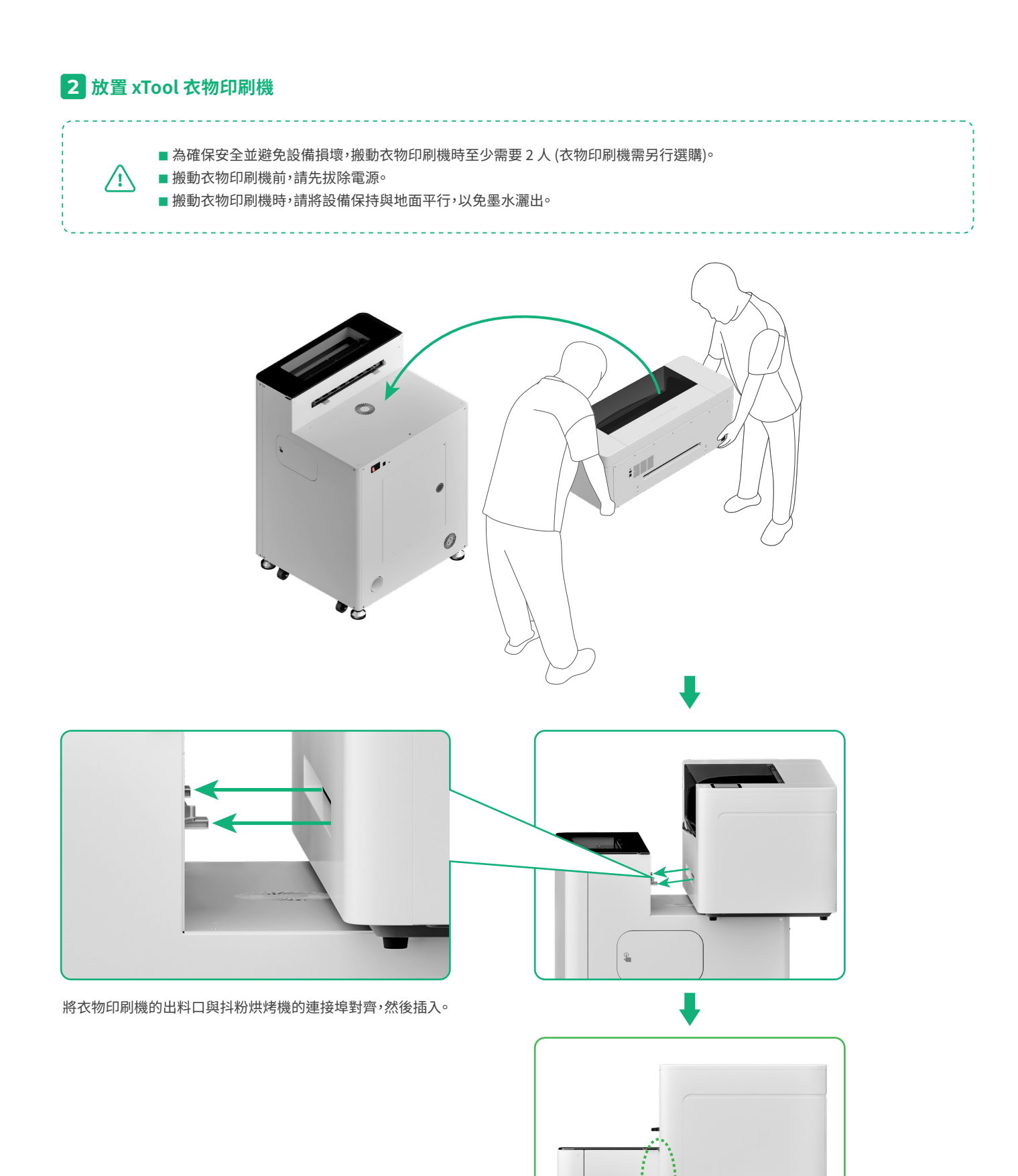

P

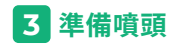

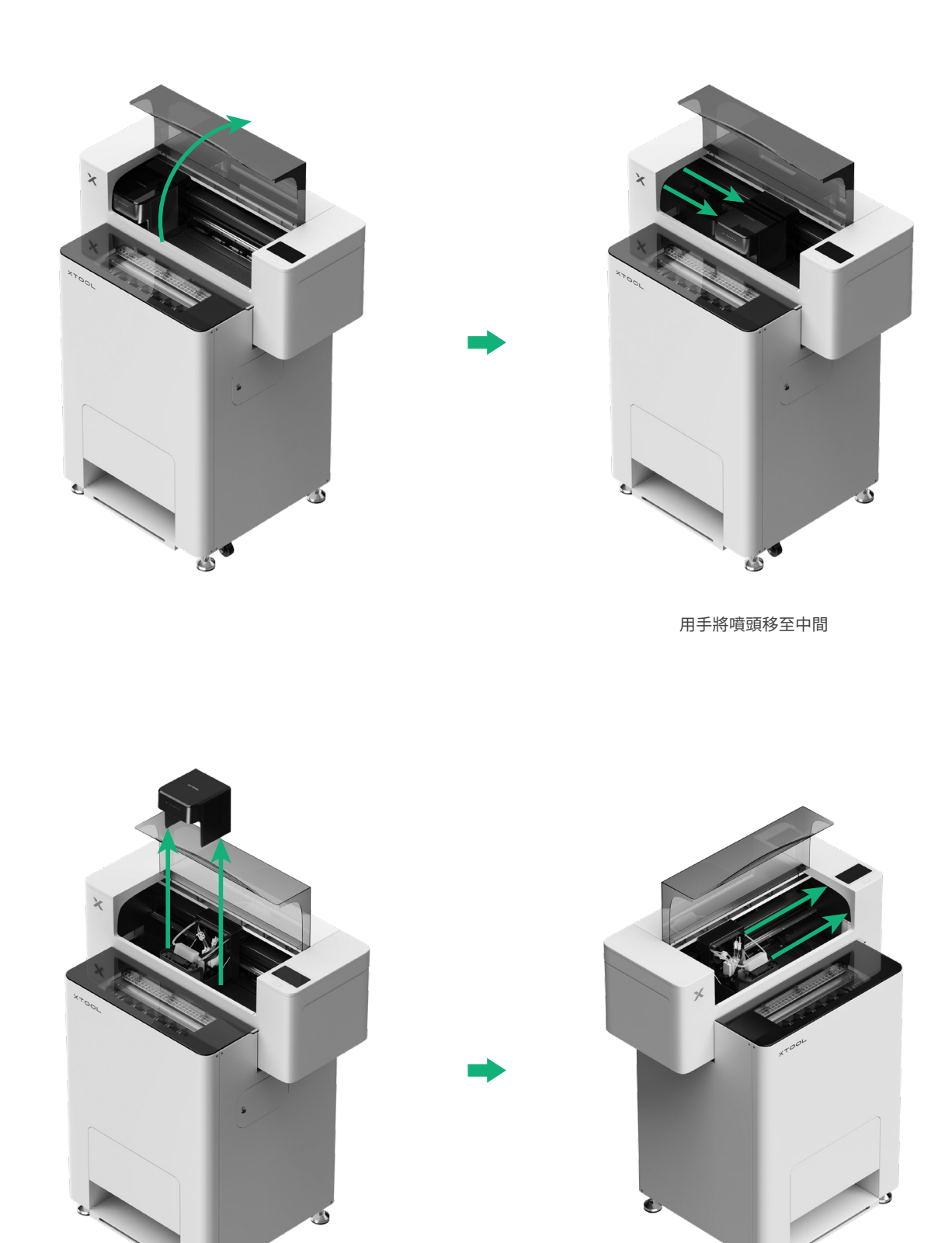

將噴頭移動至右側

## 4 固定衣物印刷機和抖粉烘烤機

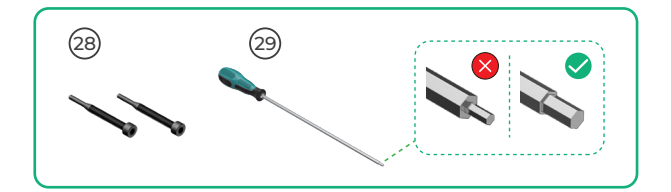

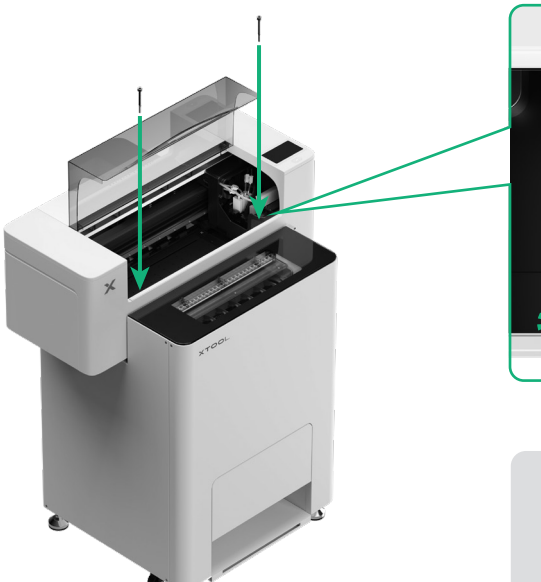

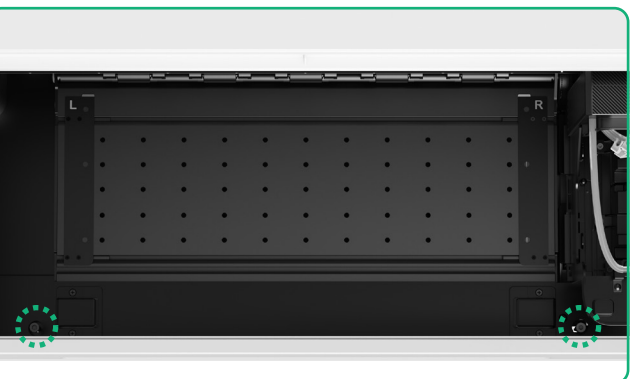

**公**對準孔位分別放入並轉緊兩個螺絲。

5 安裝支架和 xTool 衣物印刷機捲筒膠膜

(1)將壓輪開關向上扳,以打開壓輪

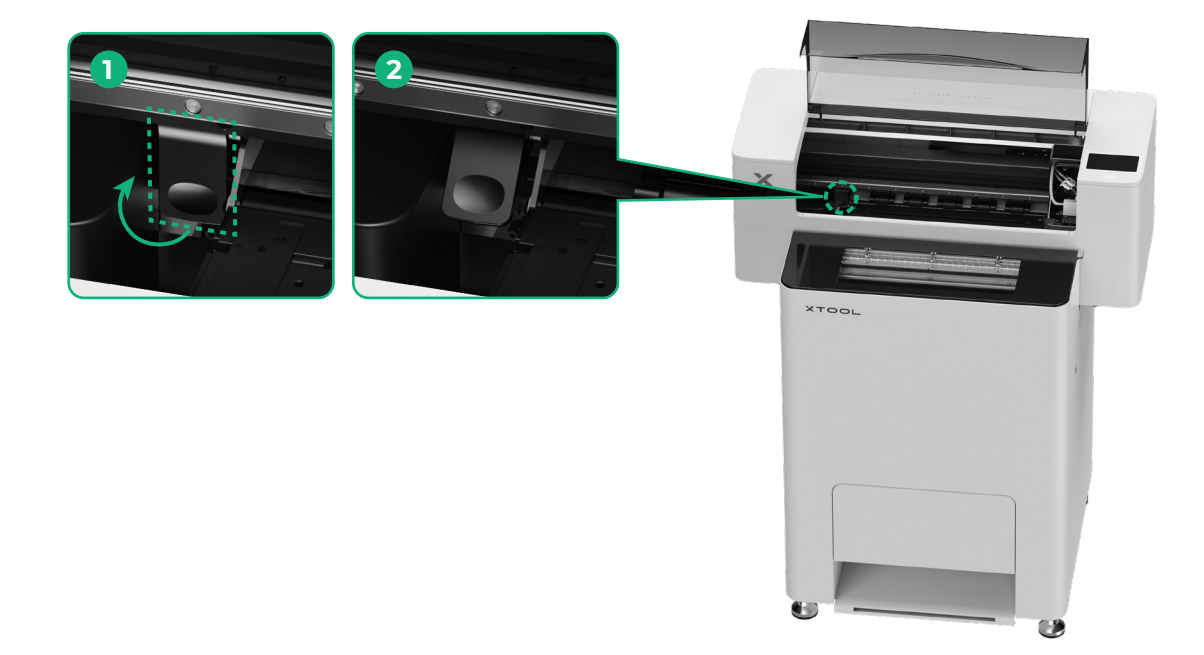

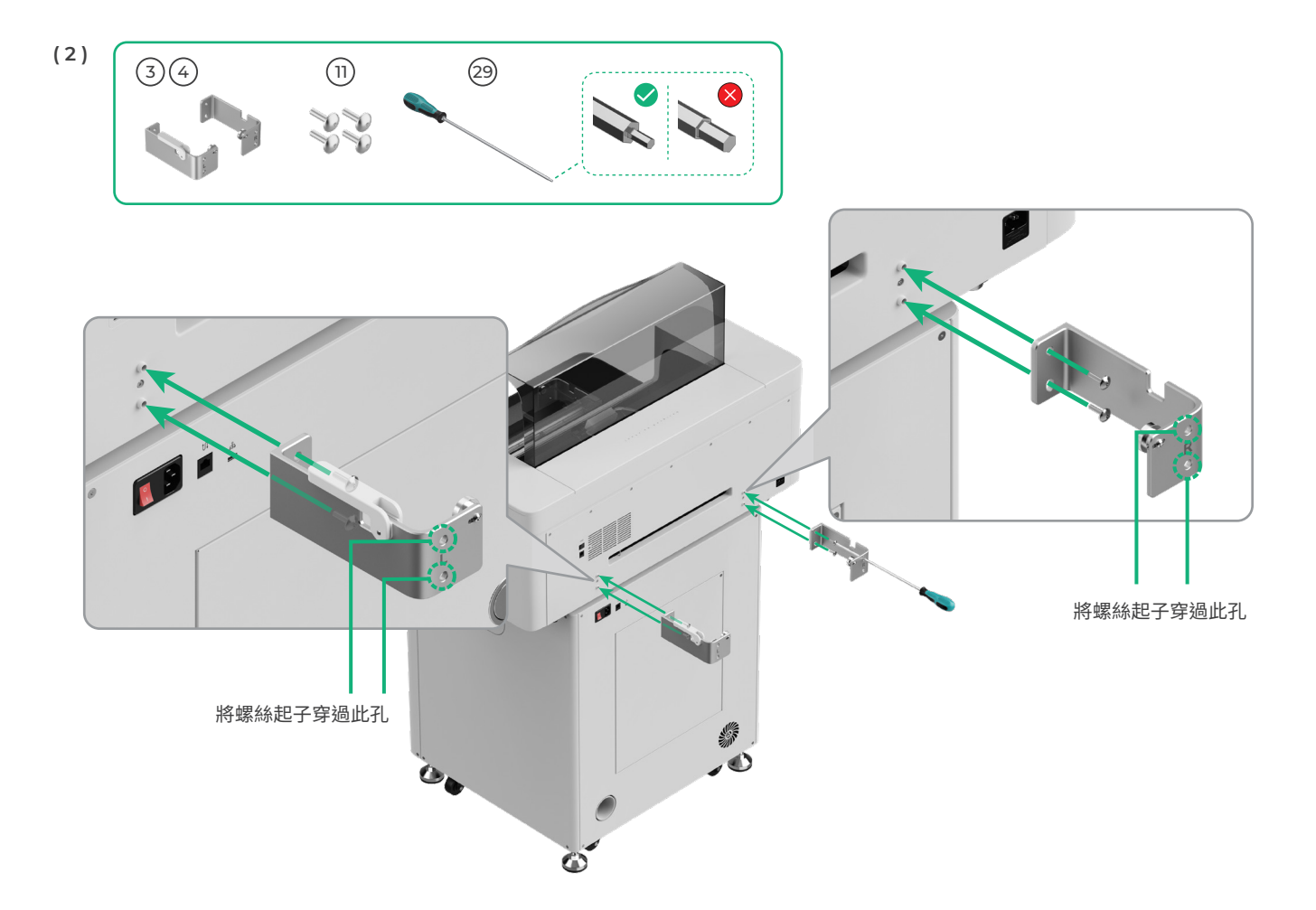

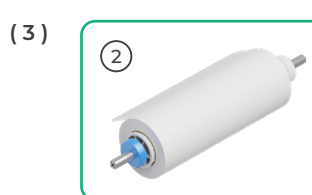

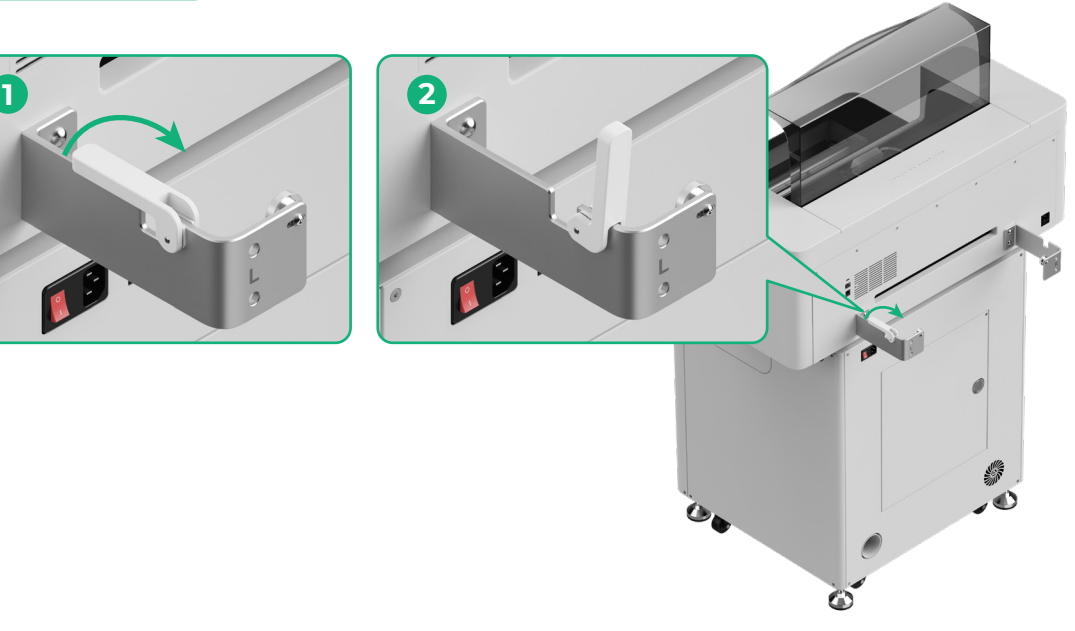

⚠ 放置 xTool 衣物印刷機滾軸時請小心,避免夾手。

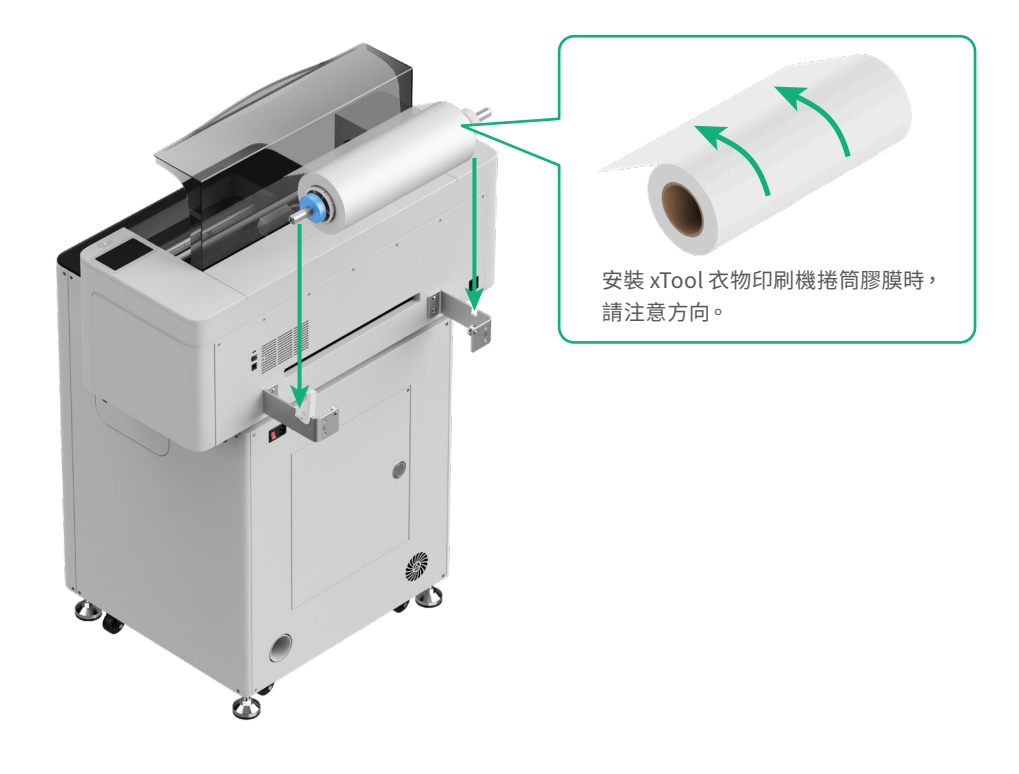

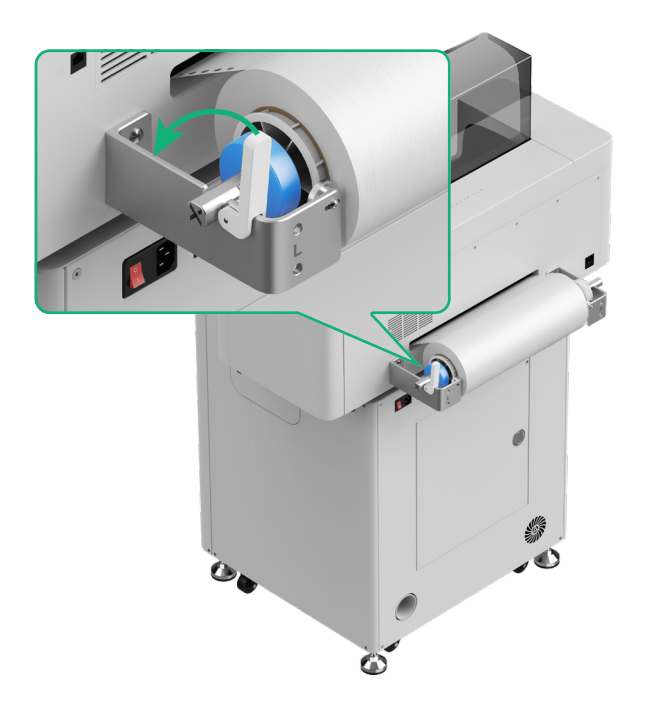

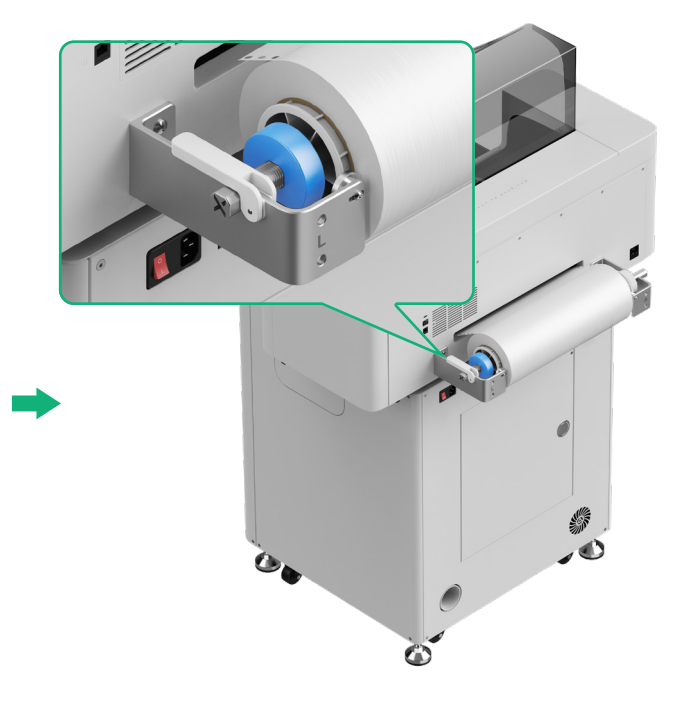

## 6 將 xTool 衣物印刷機膠膜送入機器

在將捲筒膠膜送入 xTool 衣物印刷機之前,請先撕除膠膜上的貼紙。

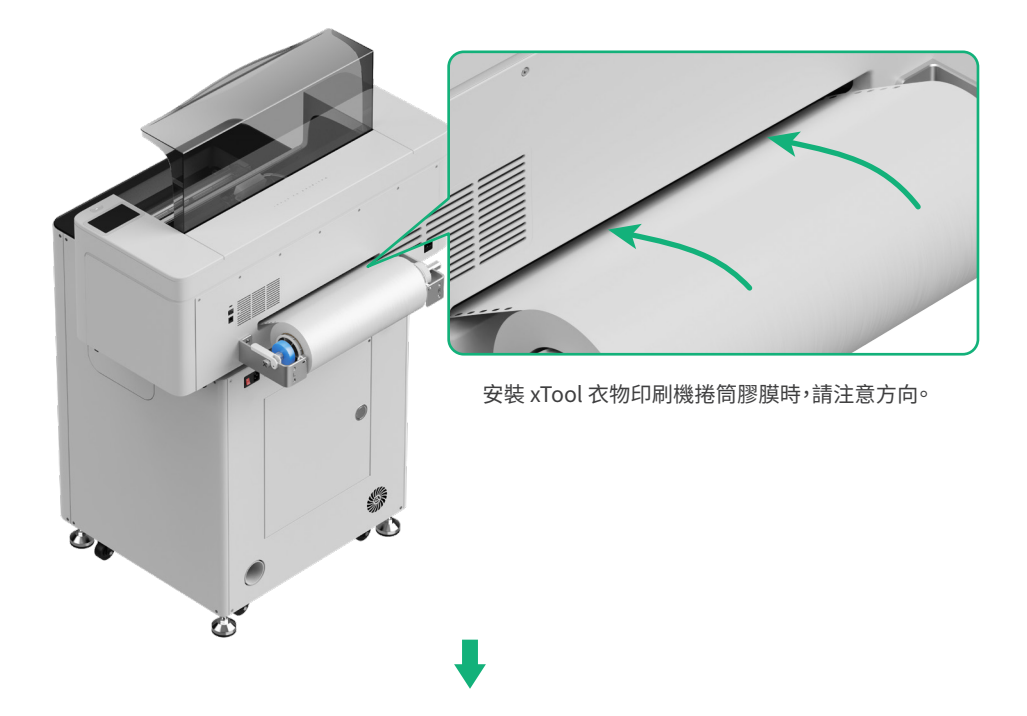

文 xTool 衣物印刷機膠膜的放置位置需超出加工區域的起始位置,且需對齊右側的白色標記線。

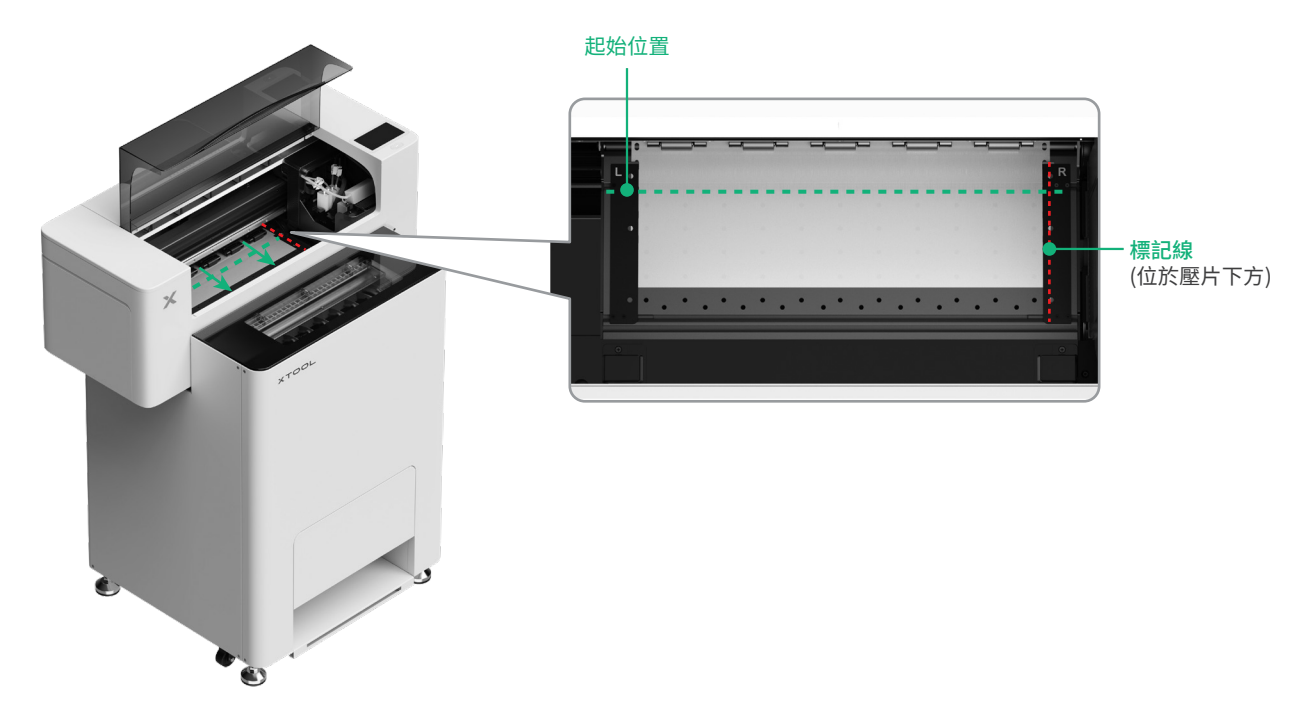

#### 調整兩側壓片的位置,以蓋住 xTool 衣物印刷機膠膜

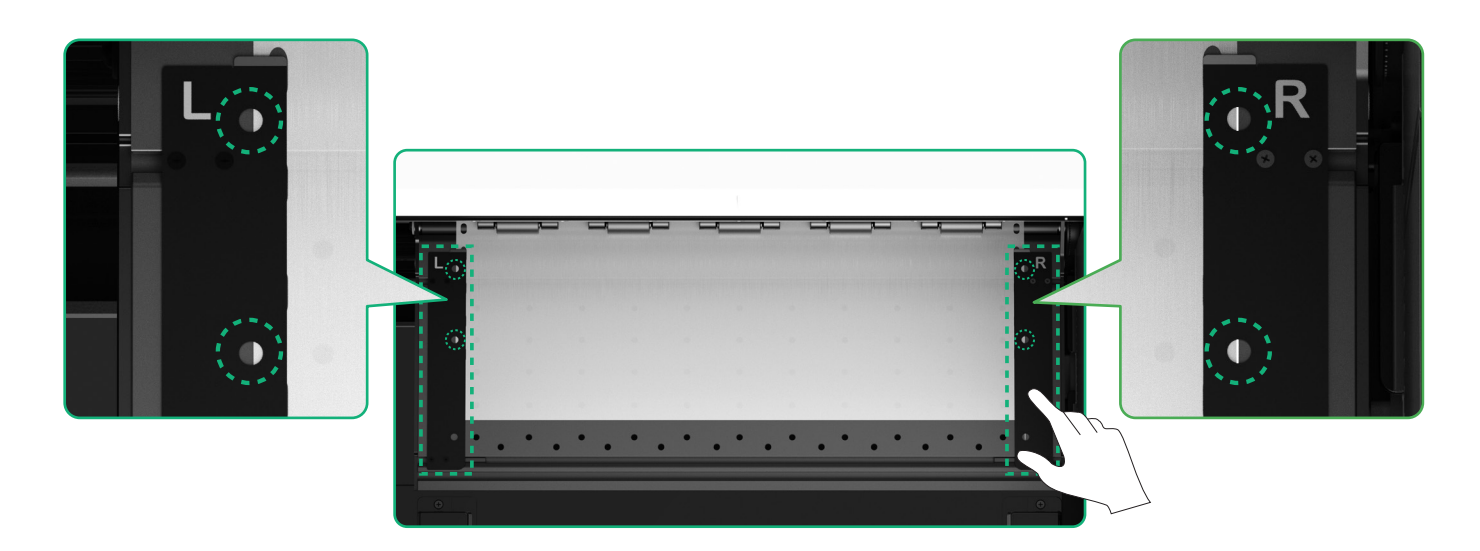

上 將 xTool 衣物印刷機膠膜兩側的邊緣移動至壓片孔中間。請注意,壓片與膠膜之間的距離不能過近或過遠,否則可能會導致膠膜鼓起或 出現其他異常。

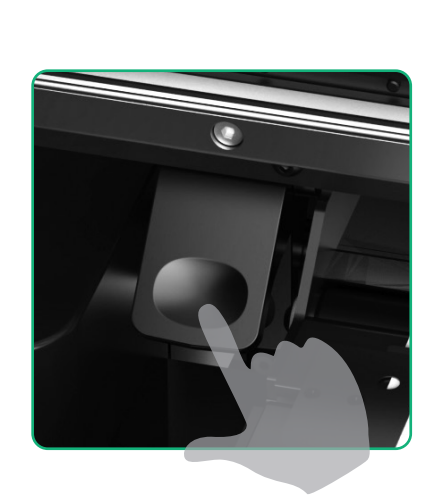

按下壓輪開關

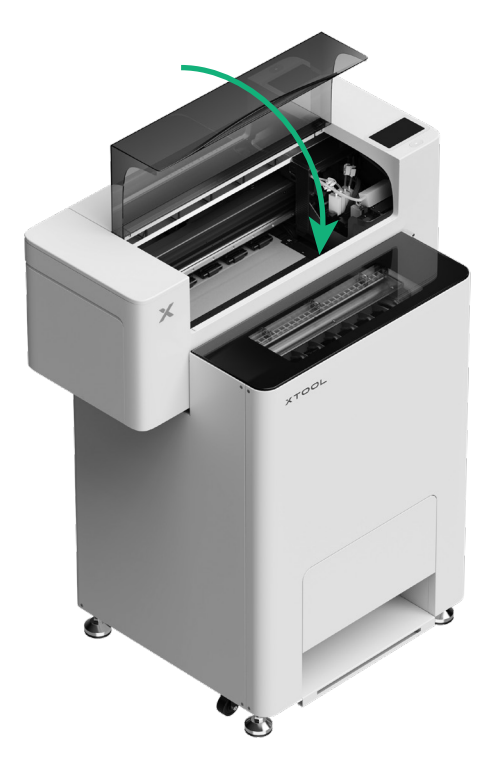

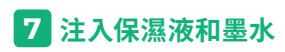

(1)將保溼液注入保濕液盒

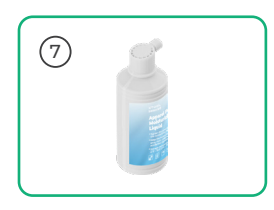

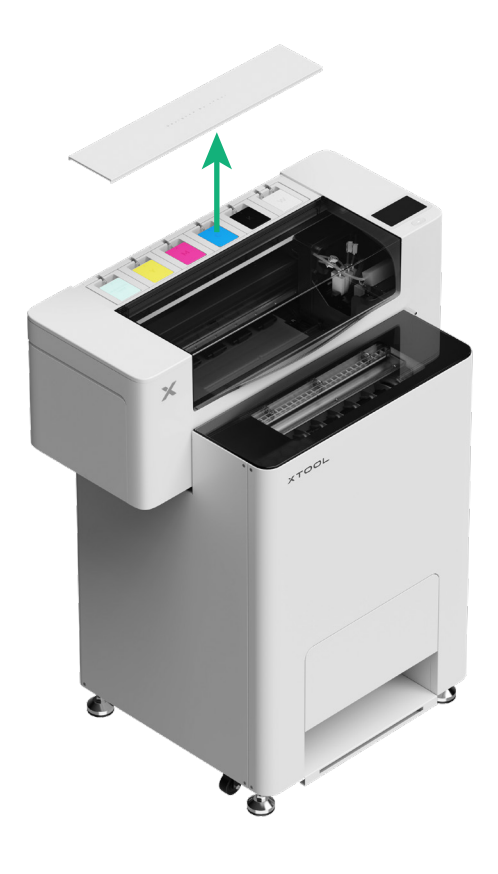

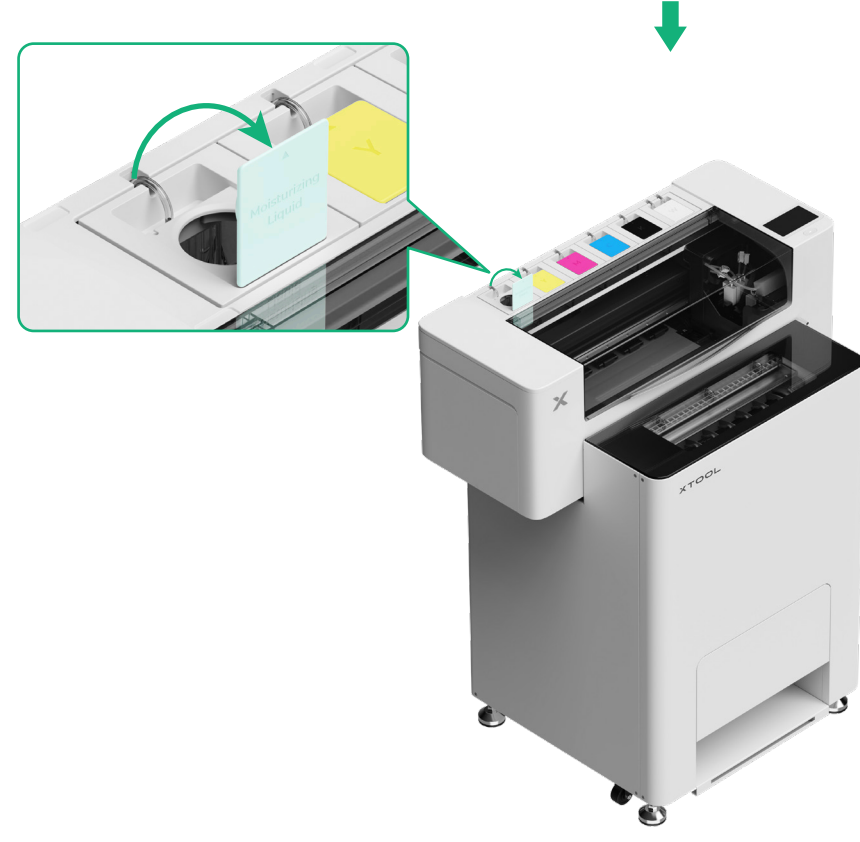

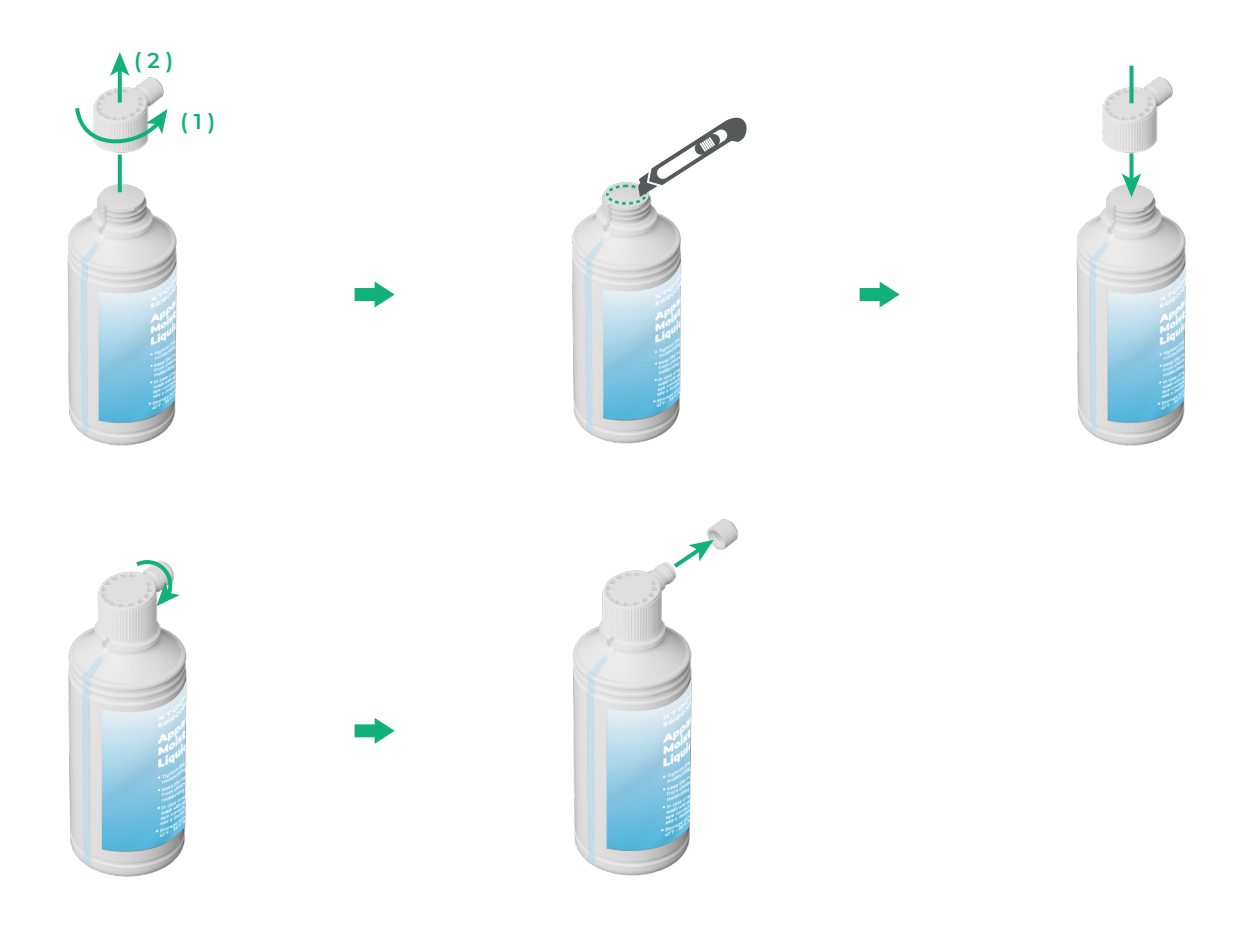

■將適量的保溼液注入保濕液盒。請注意不要超過保溼液盒的容量上限 (1000 ml)。

■請預留適量的保溼液,以用於定期維護。

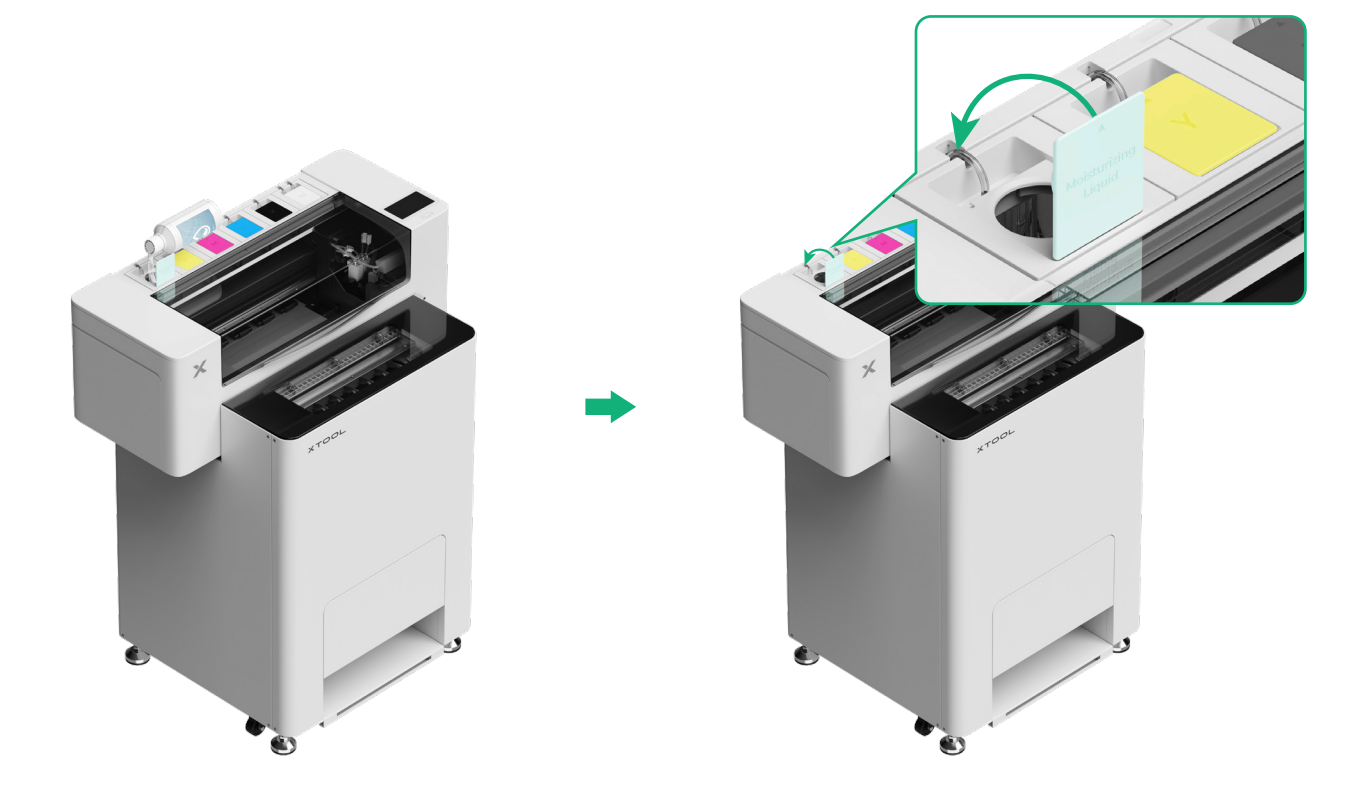

#### (2)將墨水注入墨水匣

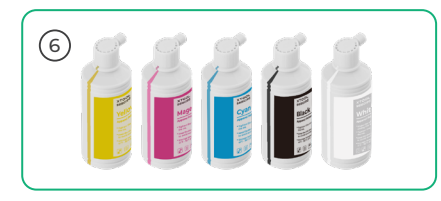

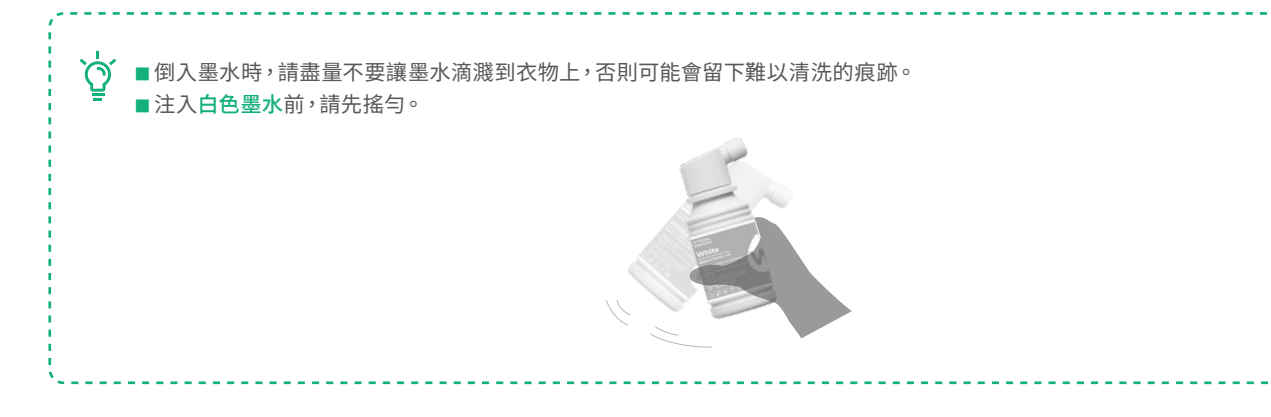

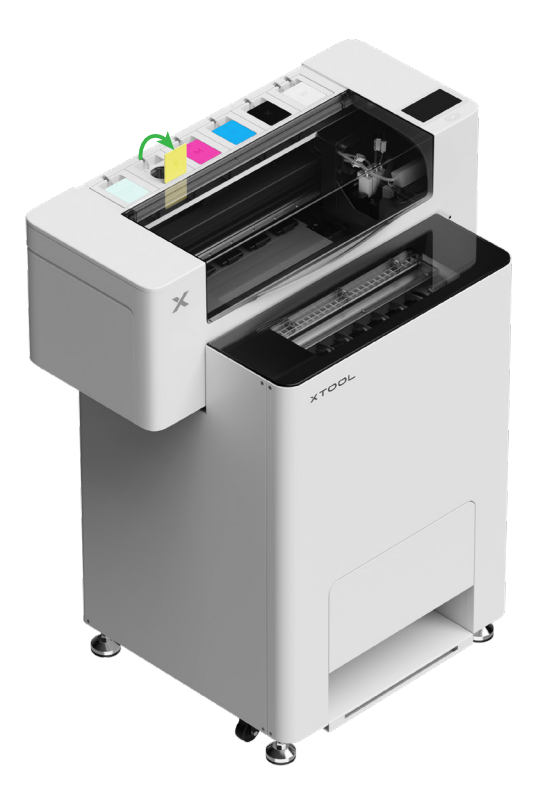

後續打開墨水匣蓋時,請留意墨水飛濺,否則墨水可能會滴入設備內部。

#### 往墨箱依次注入与墨箱盖颜色对应的墨水。

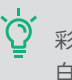

☆ 彩色墨箱:500 ml 白色墨箱:1000 ml

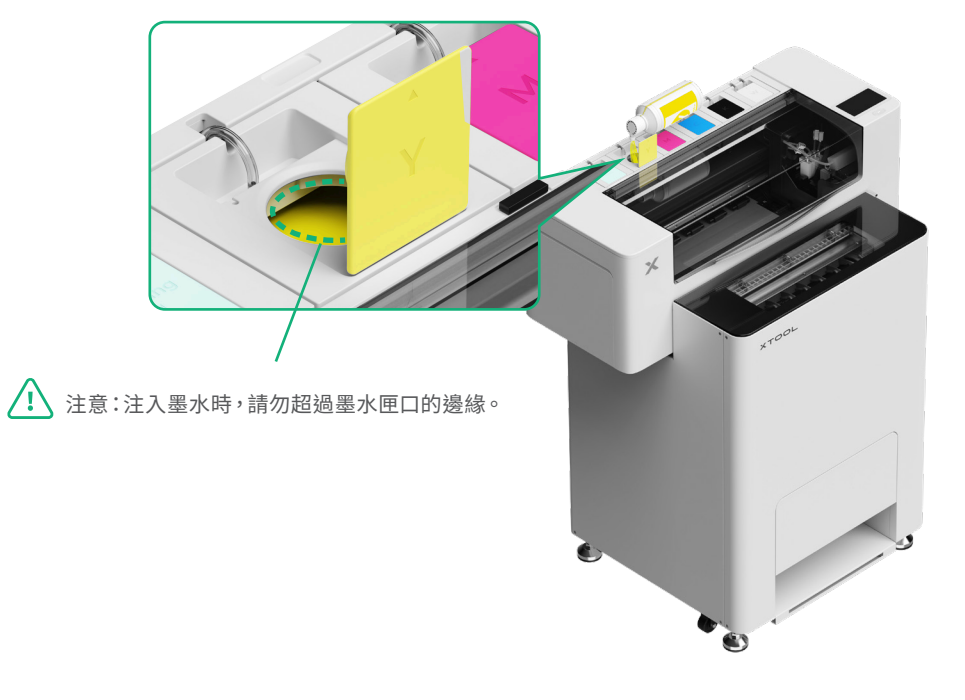

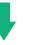

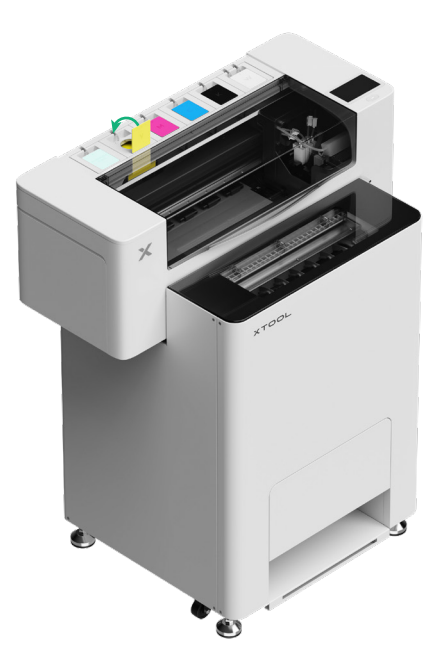

重複上述步驟,將其他顏色的墨水注入。

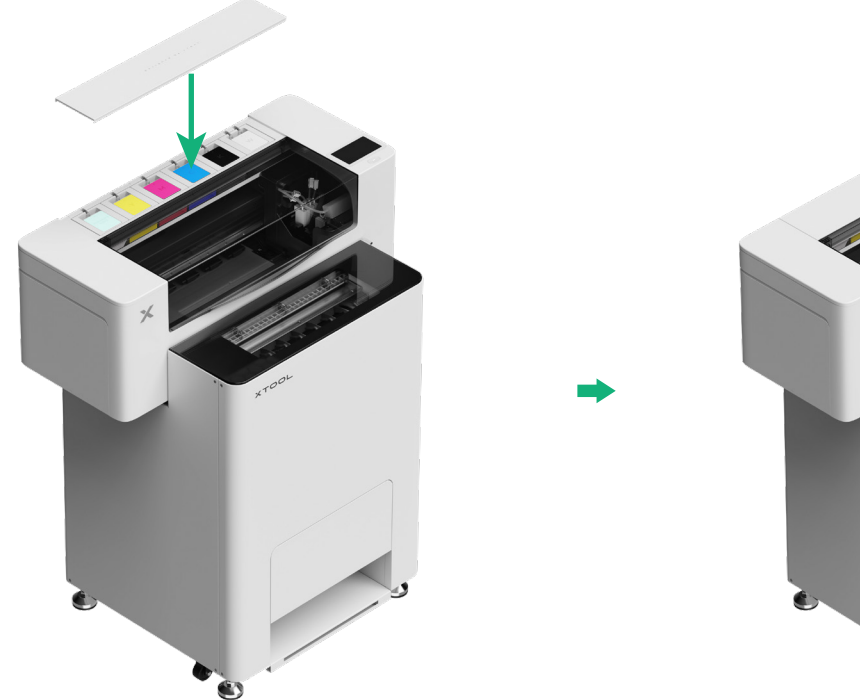

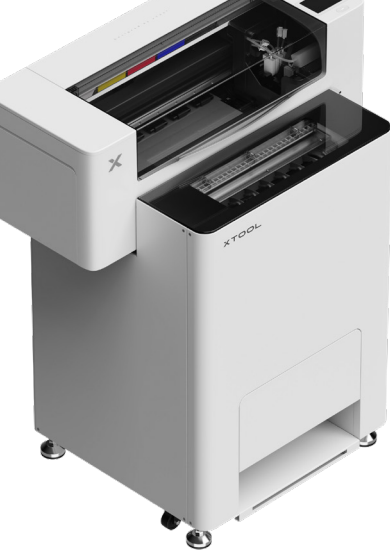

## 8 加入熱熔膠粉

(1)打開熱熔膠粉匣蓋

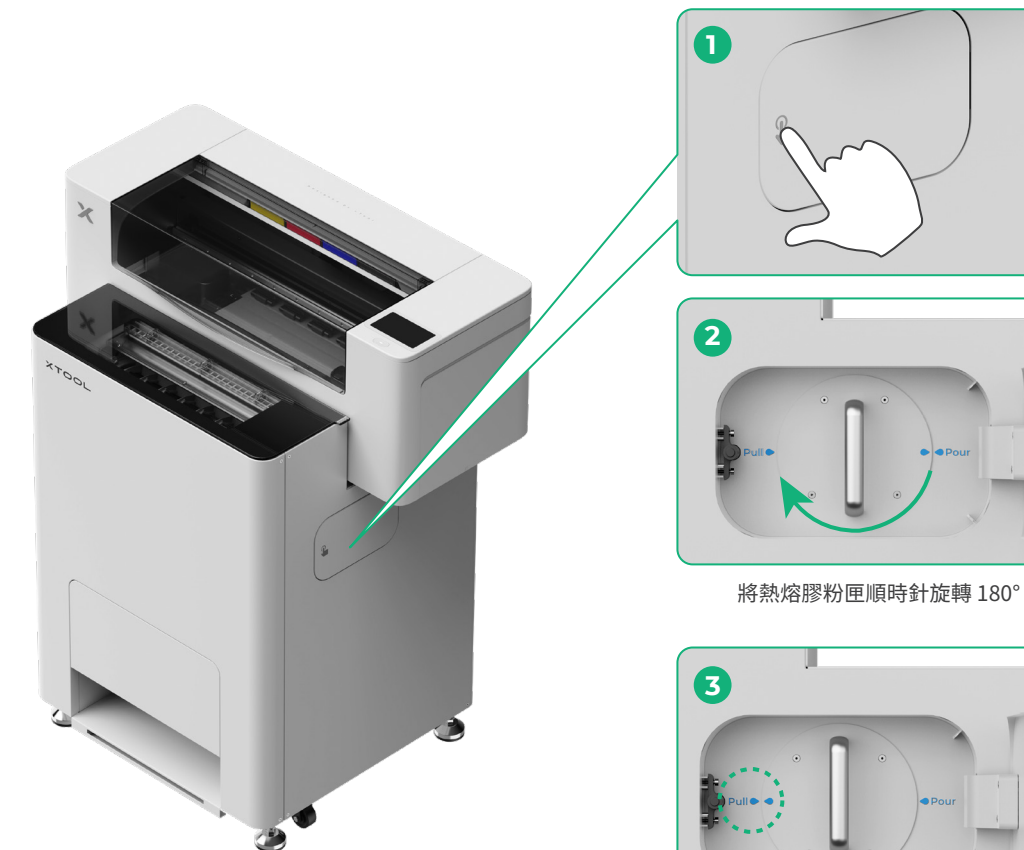

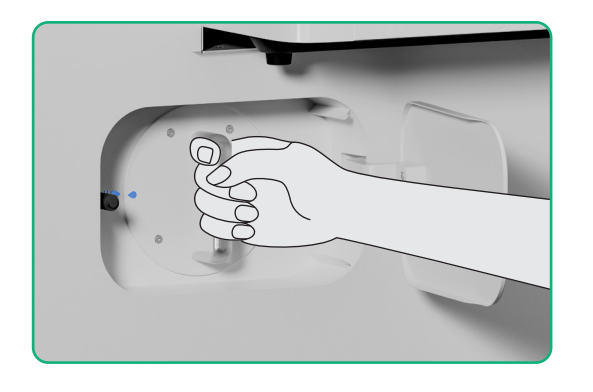

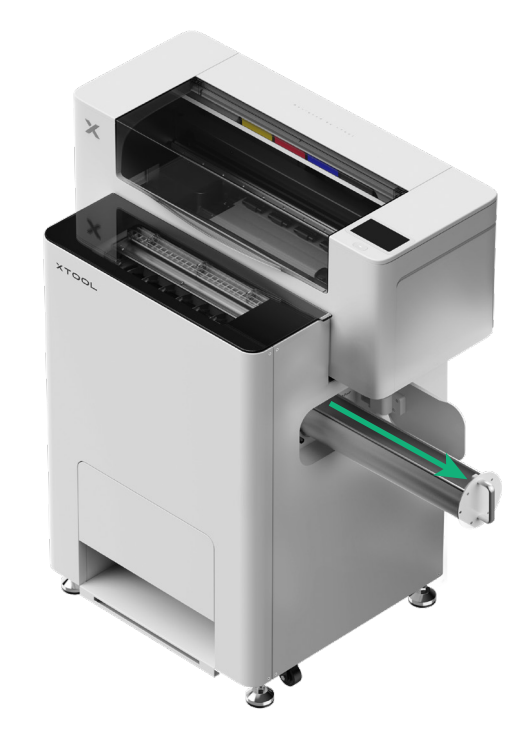

(3)

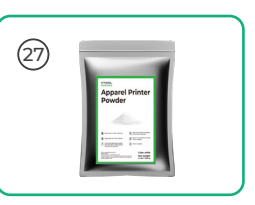

將熱熔膠粉均勻倒入匣內,一次倒入一包(倒入的熱熔膠粉重量應 ≤ 1kg)。

算 請確保熱熔膠粉匣內無其他異物;如有異物,請及 時清理。

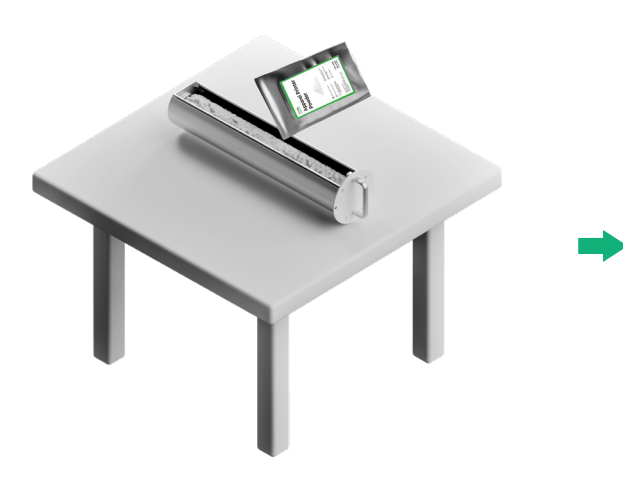

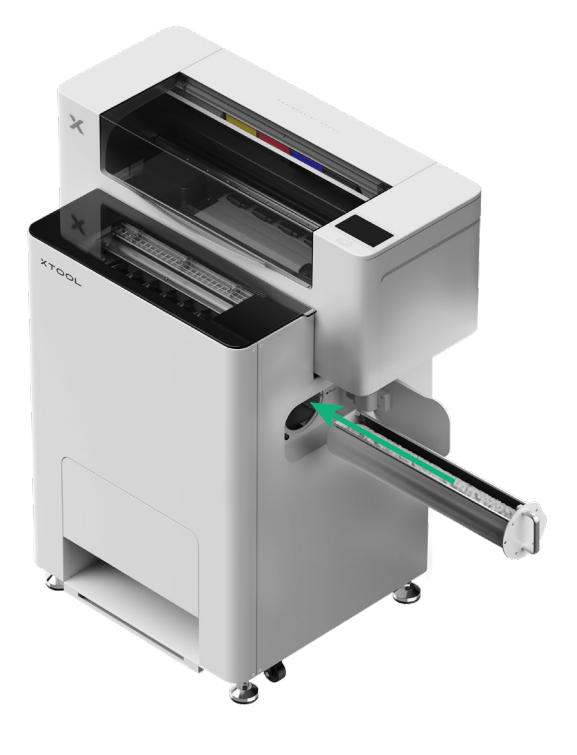

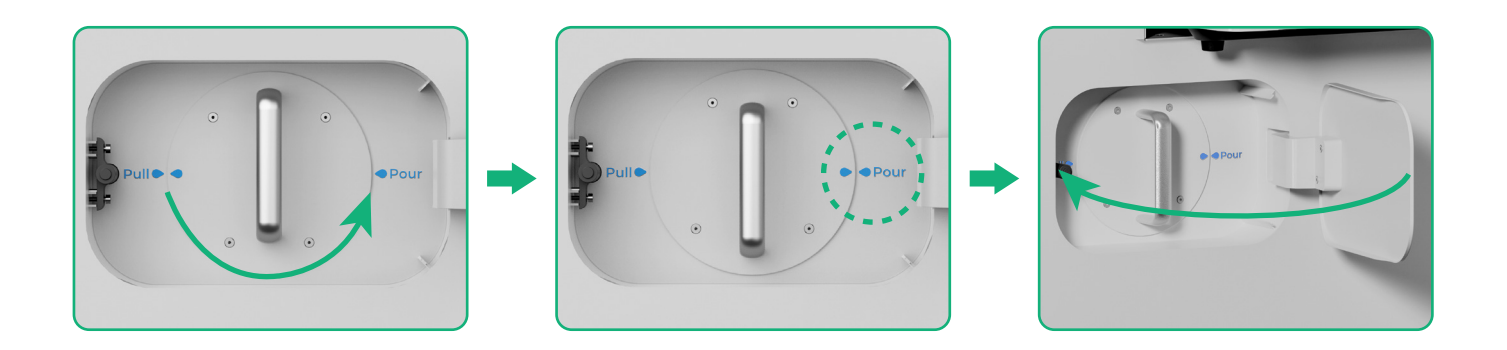

將熱熔膠粉匣逆時針旋轉180°,以將熱熔膠粉倒入抖粉烘烤機

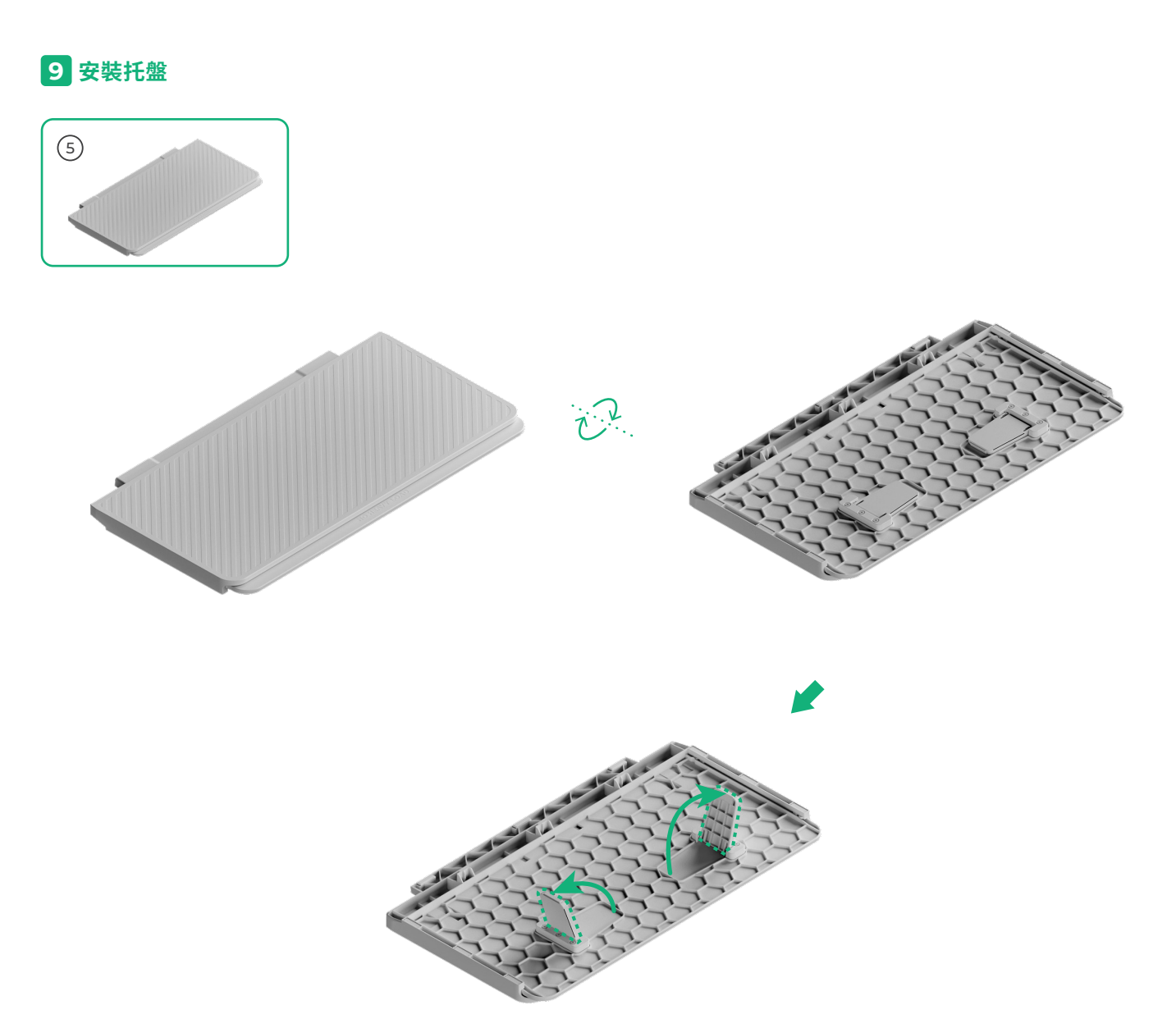

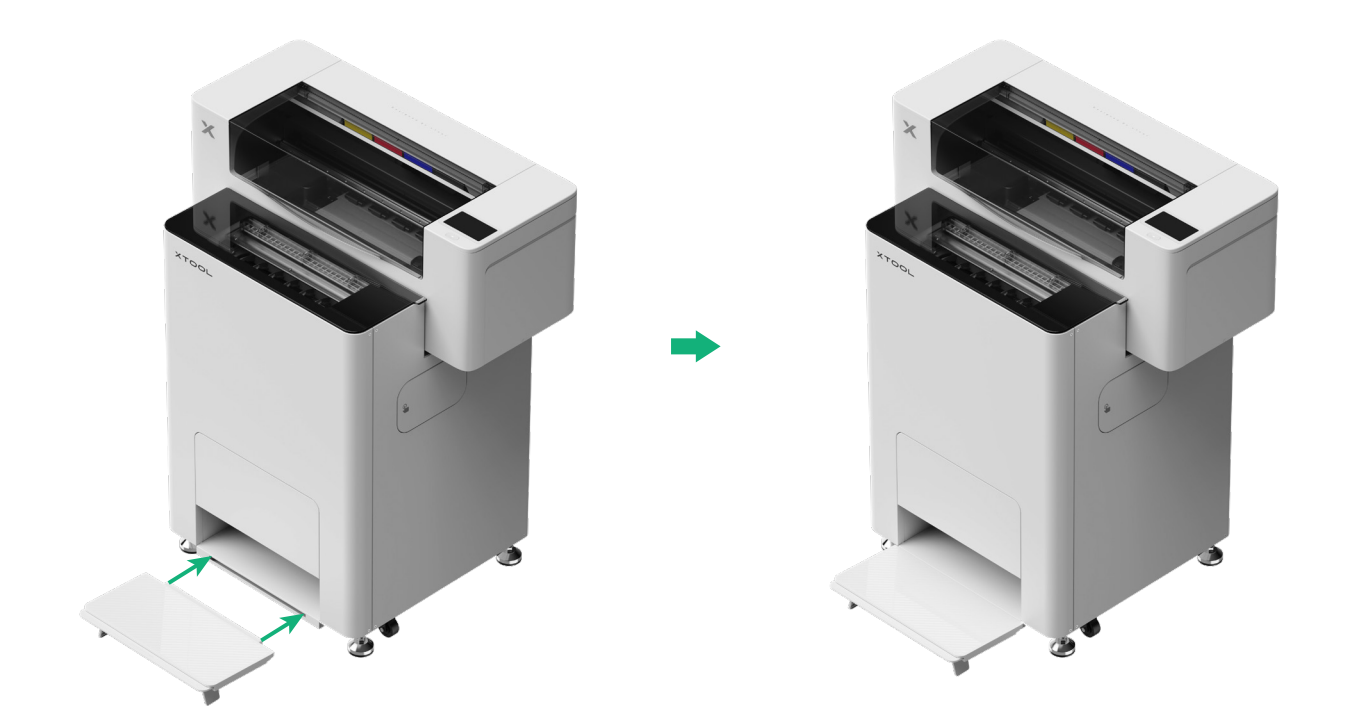

## 10 連接第二代 xTool SafetyPro™ 淨化器

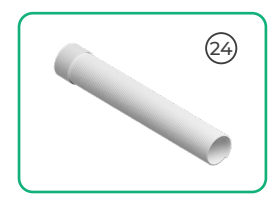

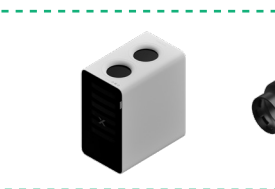

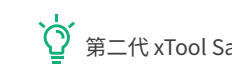

Ŷ 第二代 xTool SafetyPro™ 淨化器需另行選購。

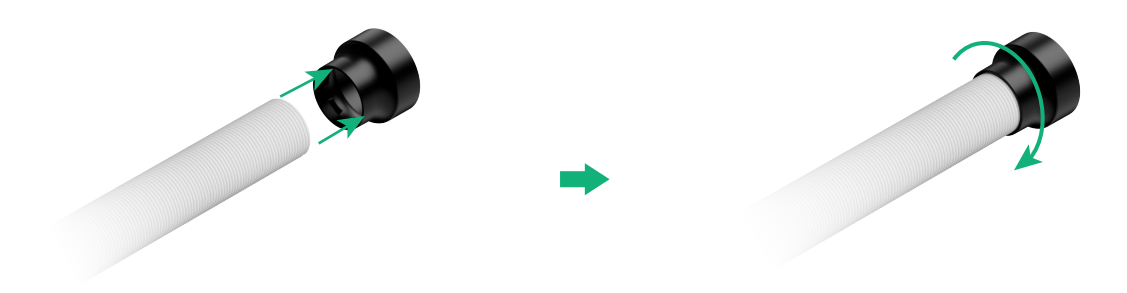

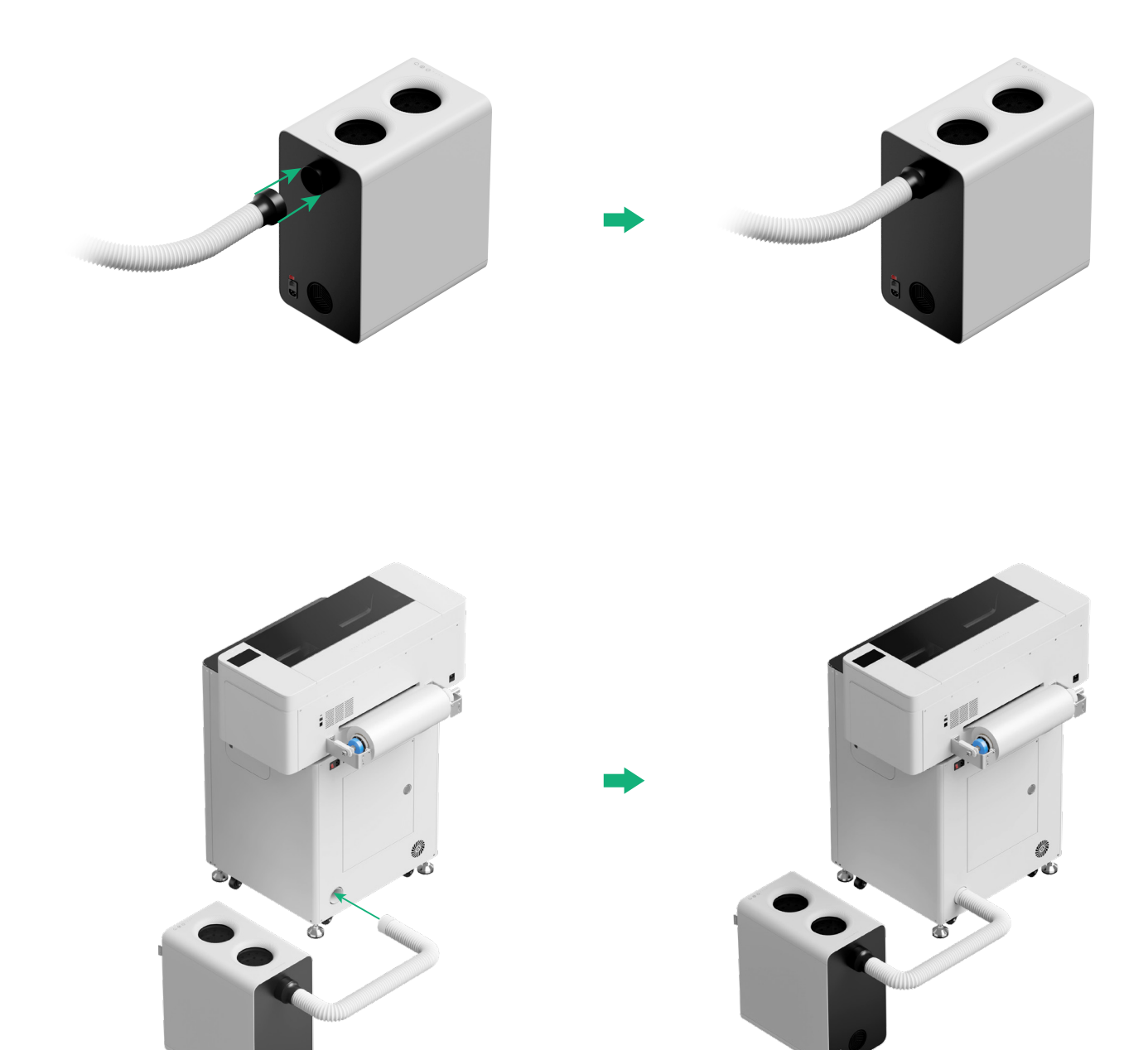

· 建接第二代 xTool SafetyPro™ 淨化器使用時,請將排煙管拉至最長。

## 使用 xTool OS1 抖粉烘烤機和衣物印刷機

### 1 連接 xTool OS1 抖粉烘烤機和衣物印刷機

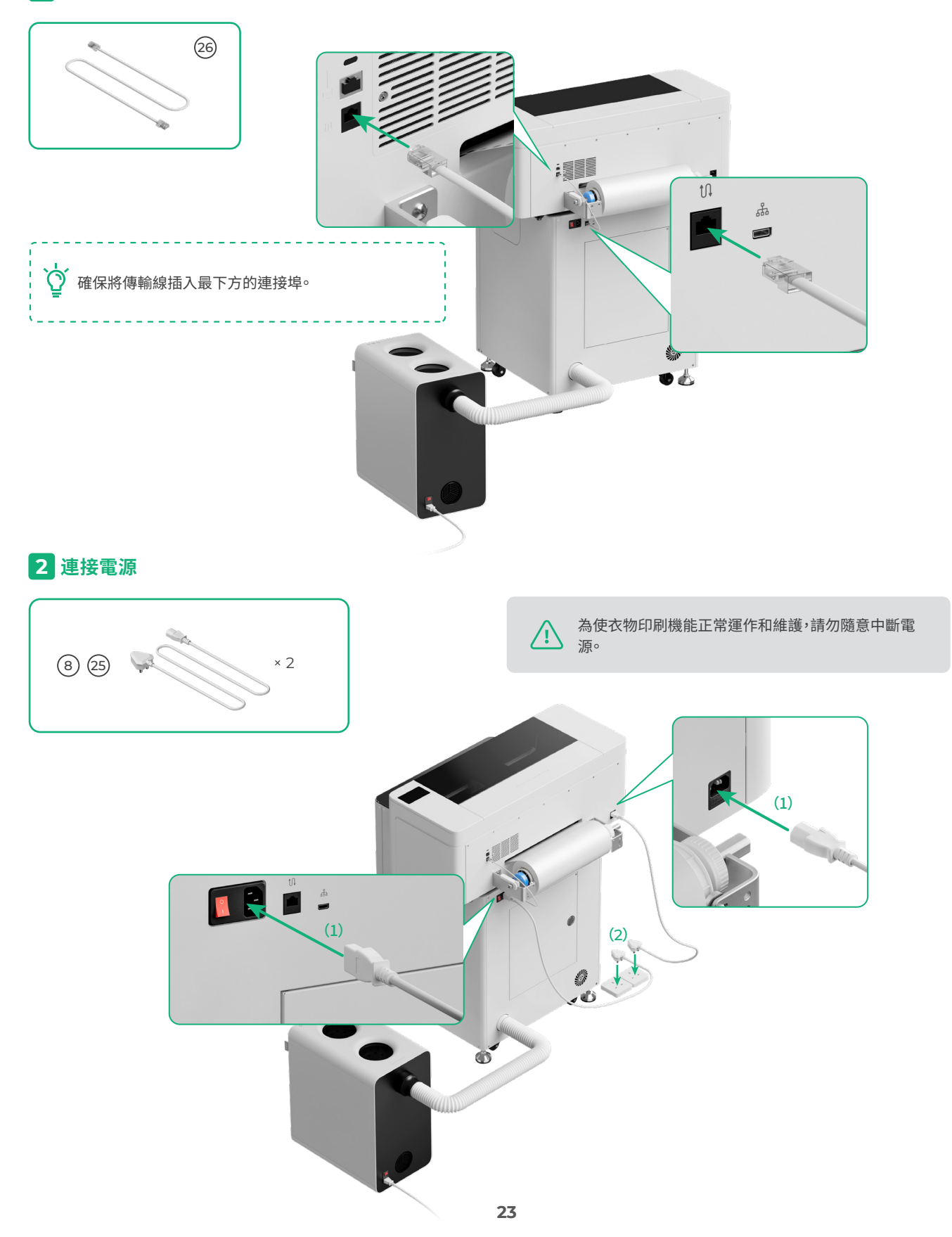

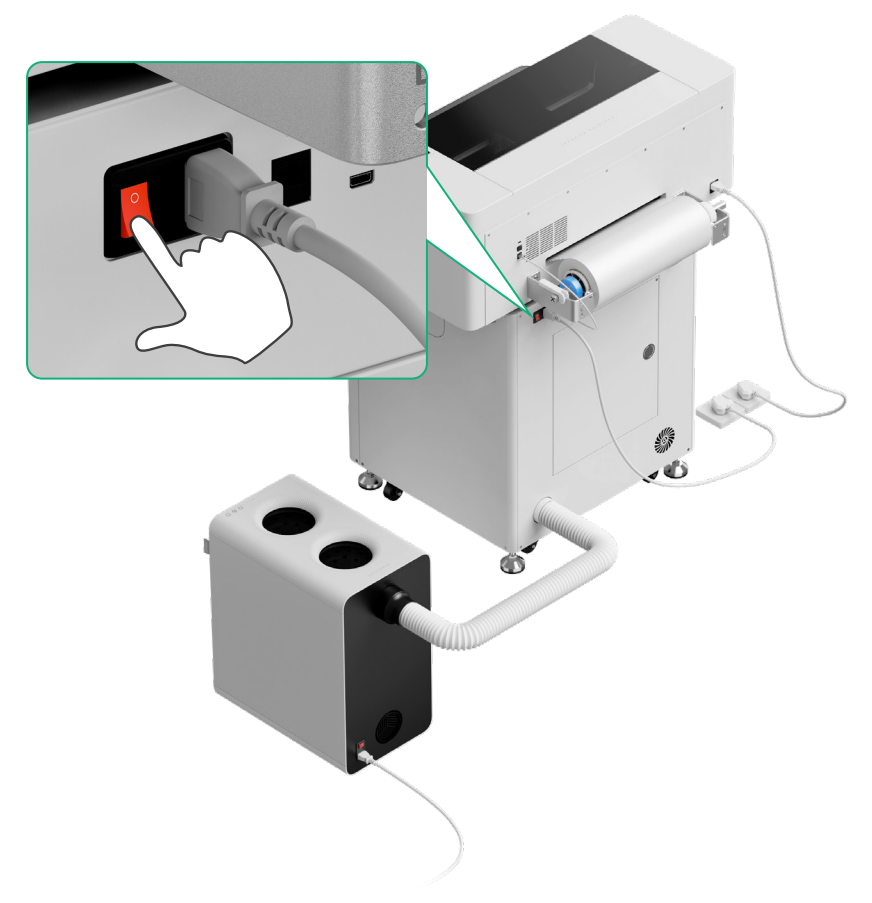

3 完成設定

點選印表機上的螢幕,完成裝置的初始設定

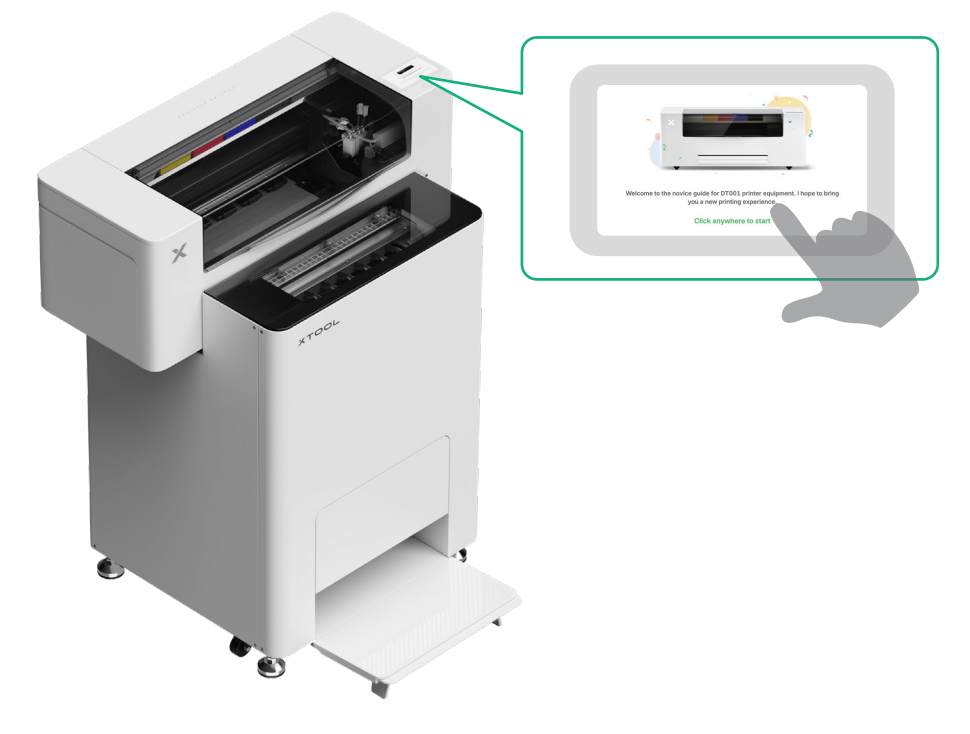

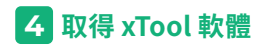

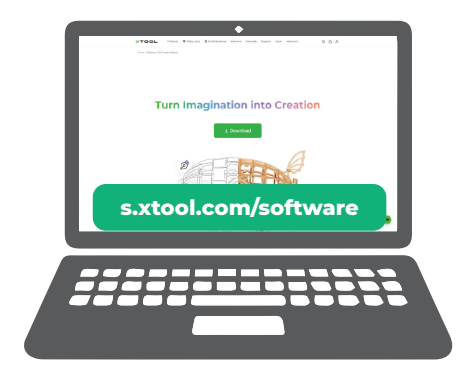

前往 s.xtool.com/software 取得 xTool 官方軟體。

## 5 將 xTool 衣物印刷機連線至電腦

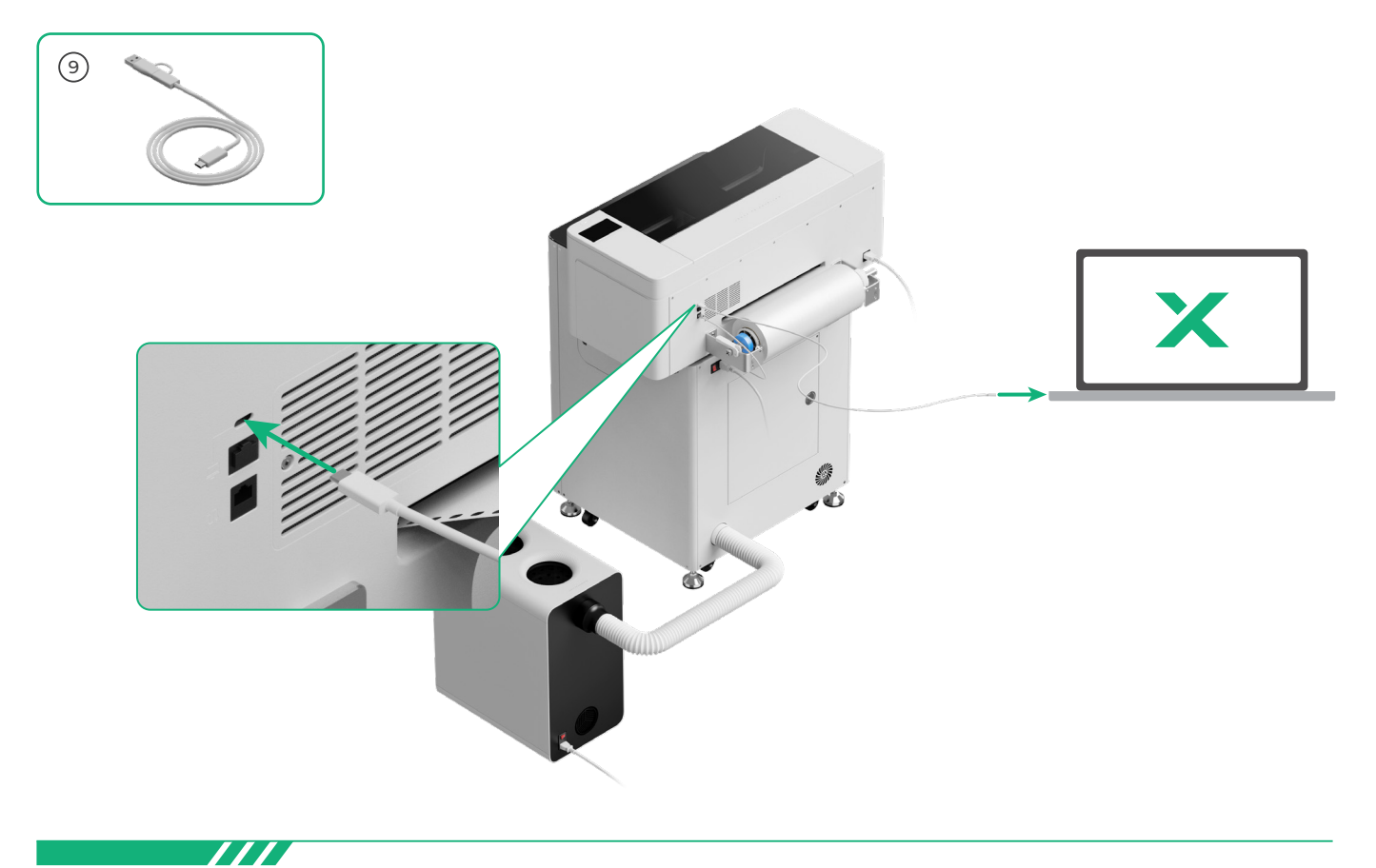

如需深入了解如何使用軟體操作 xTool 衣物印刷機和烘烤機進行加工,請掃描以下 QR code 或前往 support.xtool.com/article/1785。

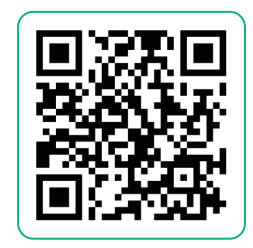

# 常見問題

#### 1. 如果想打開檢修門,應該怎麼做?

(1)關閉電源開關

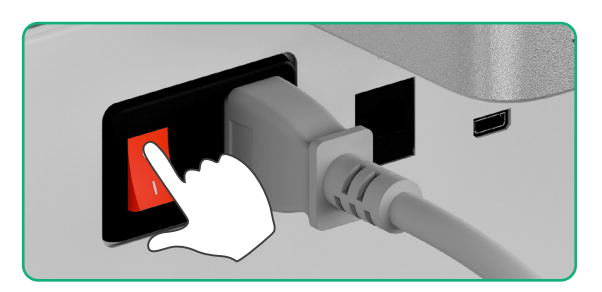

#### (2)轉下檢修門的螺絲

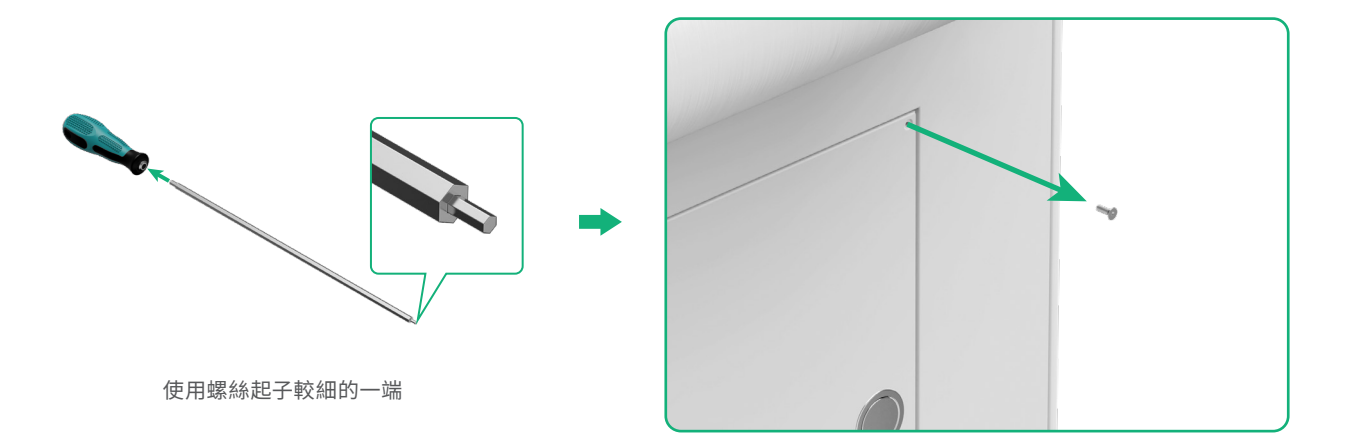

(3)按下圓形把手,並拉開檢修門

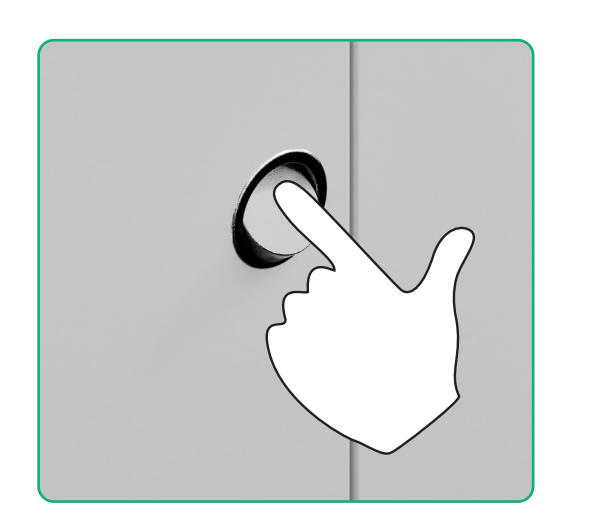

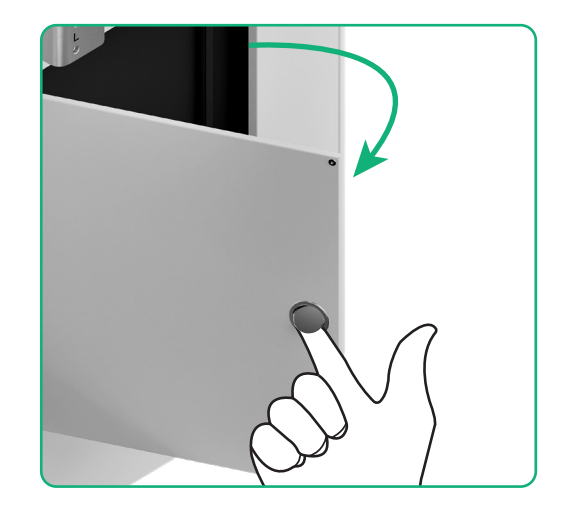

(4)使用完畢後,關閉檢修門

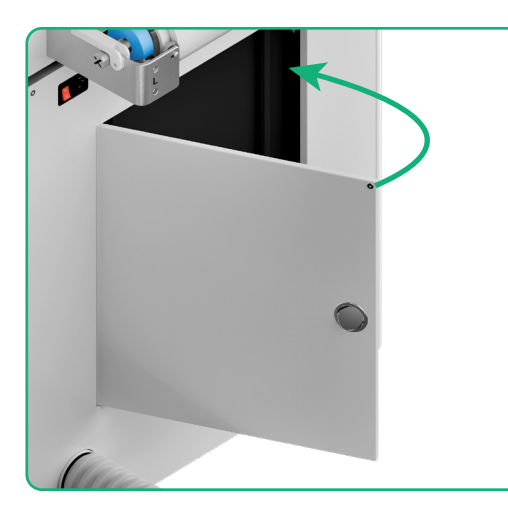

•

(5)轉緊螺絲

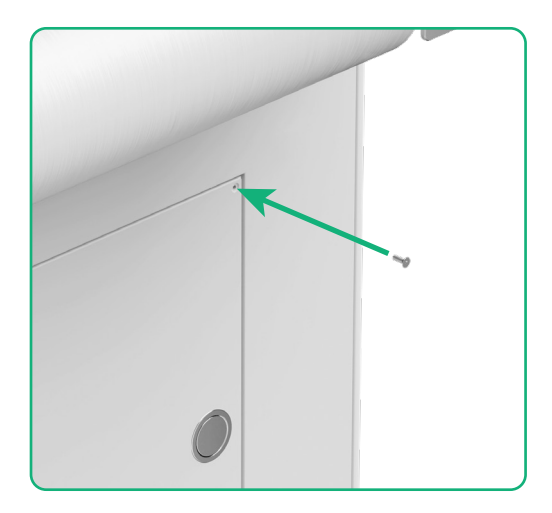

#### (6)打開電源開關

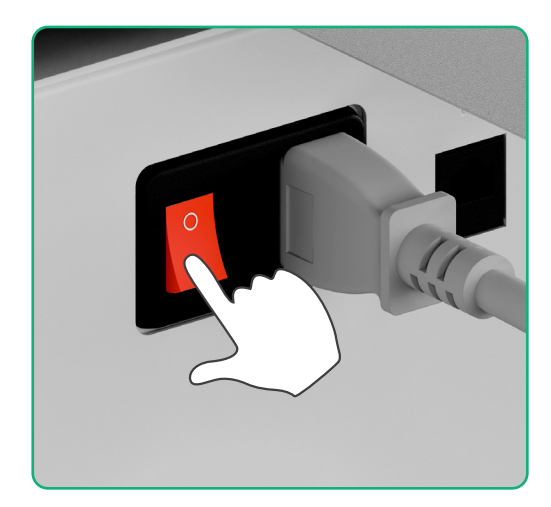

#### 2. 如何將第二代 xTool SafetyPro™ 淨化器二代與 xTool OS1 烘烤機搭配使用?

請前往 support.xtool.com/article/1646,或掃描 QR code 瀏覽說明。

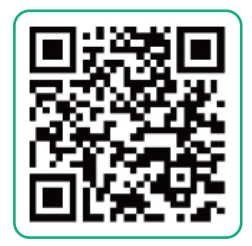

# 指示燈說明

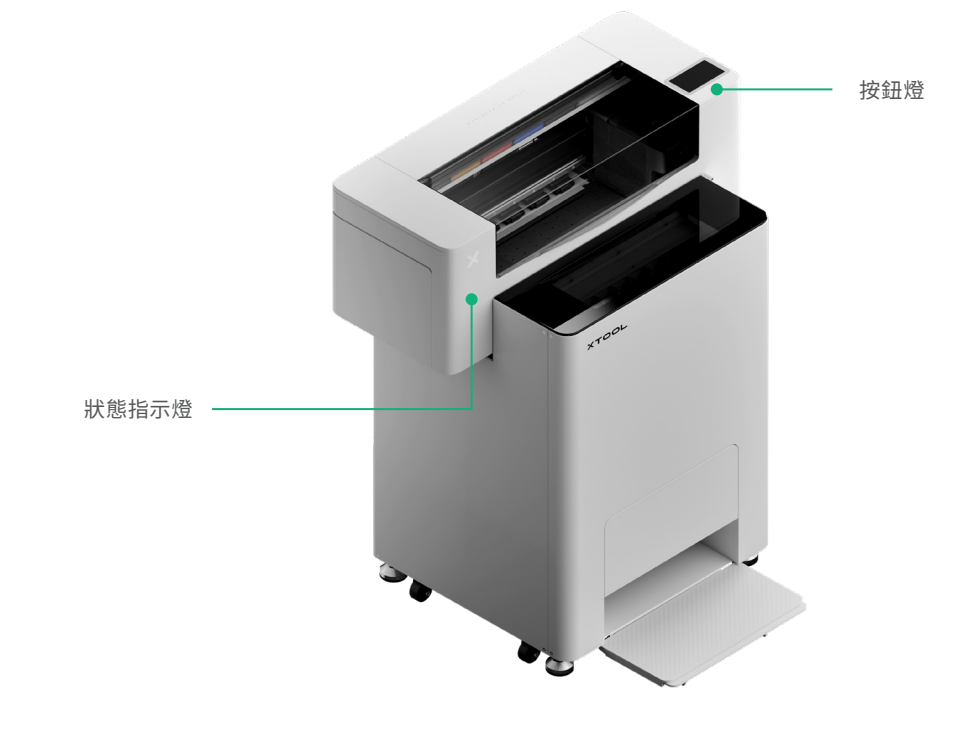

| 按鈕燈  | 狀態指示燈  | 揚聲器 | 裝置狀態   |
|------|--------|-----|--------|
| 白色恆亮 | 白色恆亮   | /   | 閒置狀態   |
| 白色熄滅 | 白色熄滅   | /   | 待機     |
| 白色恆亮 | 綠色恆亮   | /   | 正在列印   |
| 白色恆亮 | 綠色恆亮   | 響1次 | 暫停列印   |
| 白色恆亮 | 紫色緩慢閃爍 | 響1次 | 韌體更新   |
| 白色恆亮 | 紫色緩慢閃爍 | 響1次 | 校準噴頭   |
| 白色恆亮 | 紫色緩慢閃爍 | 響1次 | 清潔噴頭   |
| 白色恆亮 | 紅色快速閃爍 | 響1次 | 設備出現異常 |

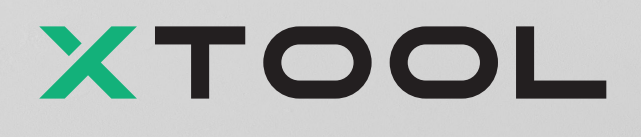